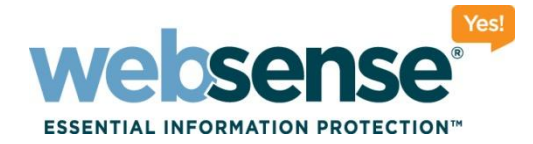

# **Configuration and Best Practices for Websense V10000**

Websense Support Webinar November 2009

web security I data security I email security

Websense, Inc. All rights reserved.

00101010101101010

21100100110101101

0101010111010100

#### **Webinar Information**

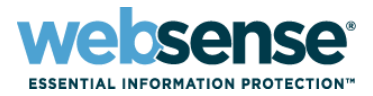

#### Title: Configuration and Best Practices for Websense V10000

#### Audio information:

- This presentation incorporates STREAMING AUDIO.
- Use of speakers or headsets is required. If unable to hear streaming audio or it is choppy, a limited number of dial-in numbers are available.

#### Dial-in numbers:

- U.S. dial-in numbers: Toll free: 1-888-373-5705, pass-code: 956127 Toll: 1-719-457-3840, pass-code: 956127
- Australia dial-in number:

Toll free: 1 800 612 415, pass-code: 753600

– <u>New Zealand dial-in number:</u>

Toll free: 0 800 445 299, pass-code: 956127

Find international dial-in numbers at:
 <a href="http://www.websense.com/Nov2009">http://www.websense.com/Nov2009</a> international

Pass-code: 956127

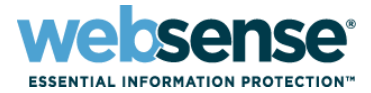

- Overview of V10000 Appliance
- Network Deployment
- V10000 Web Based Configuration and Administration
- Remote Access to the Appliance Hardware

### **Webinar Presenter**

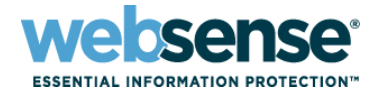

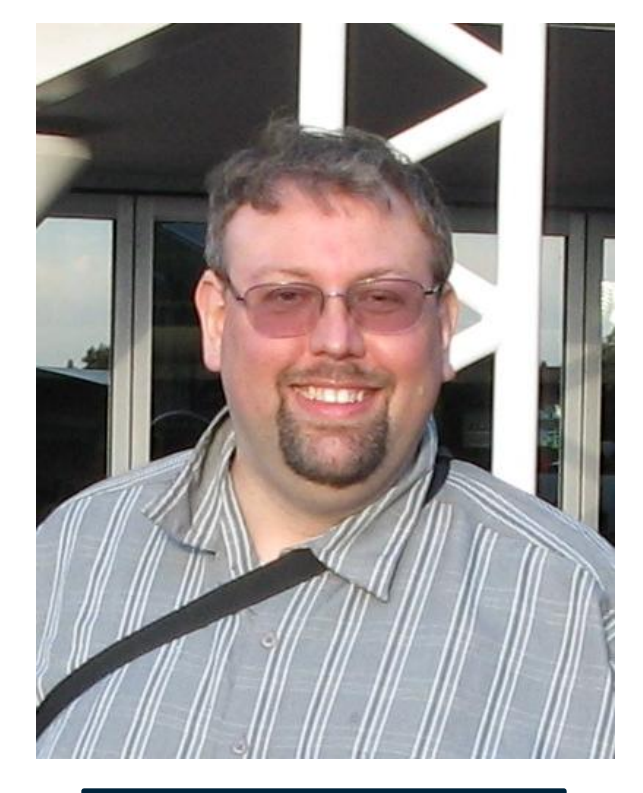

# Brian Smith

- Title: Tech Support Specialist
- Education / Certifications
   Over 7 years supporting
   Websense products
- Qualifications: - WWF & WSG Certified
- For additional information: www.websense.com/support/

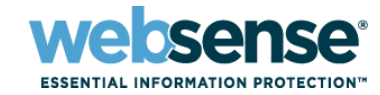

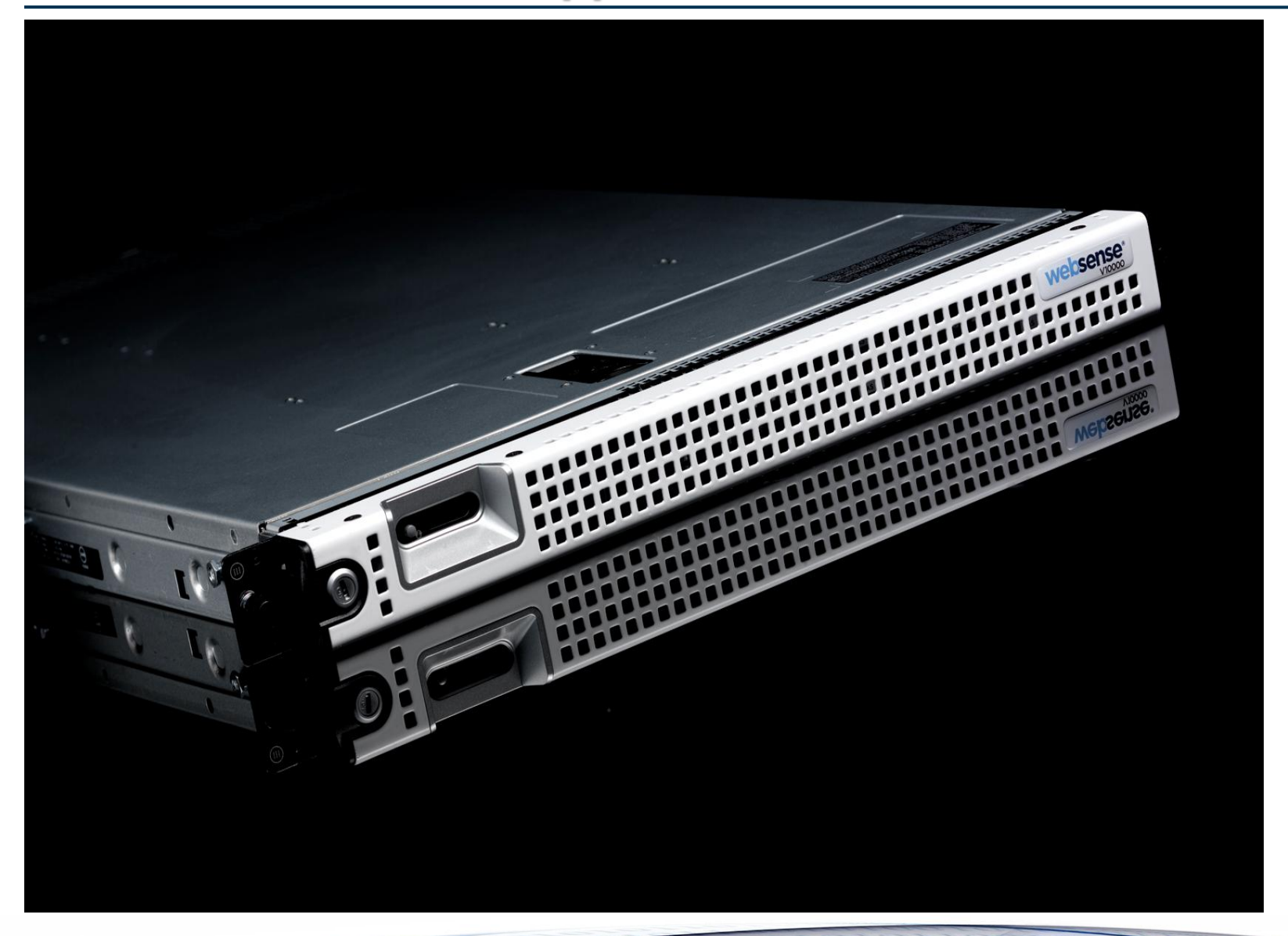

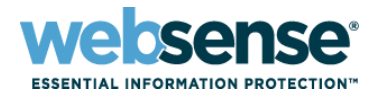

#### Hardware Specifications:

- 2 Quad Core 3 GHz Processers
- 16 GB RAM
- 4 SAS 10K RPM 146GB disks grouped into 2 sets of RAID 1
- 6 10/100/1000 BaseT Network Interfaces
- Remote Management Interface
- Redundant Power Supplies (Global Configuration)
- 1 RU Form Factor

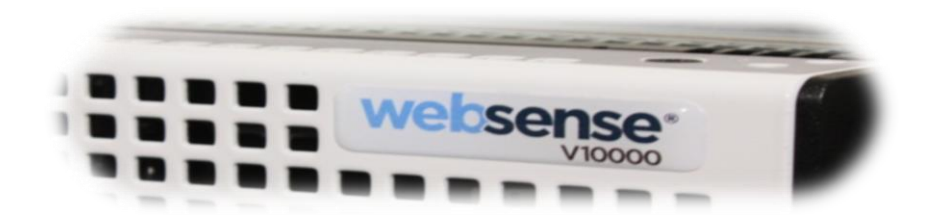

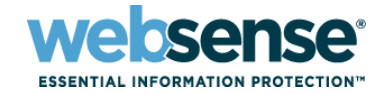

- Not limited to one specific software application.
  - Current offering includes:
    - Websense Content Gateway v7.1.3
    - Websense Web Filtering v7.1
    - Network Agent (Protocol Monitoring)
    - V10000 Resource Management Interface
  - Future offerings will include:
    - Data Security Suite
    - E-Mail Filter
- Uses internal virtualization to allow multiple software applications to run simultaneously on a single box.
  - Applications "modules" can slot into available CPU cores
  - Configuration can be tailored to meet customer's needs

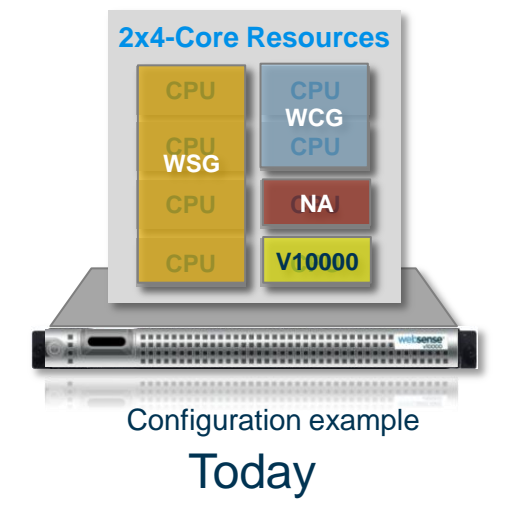

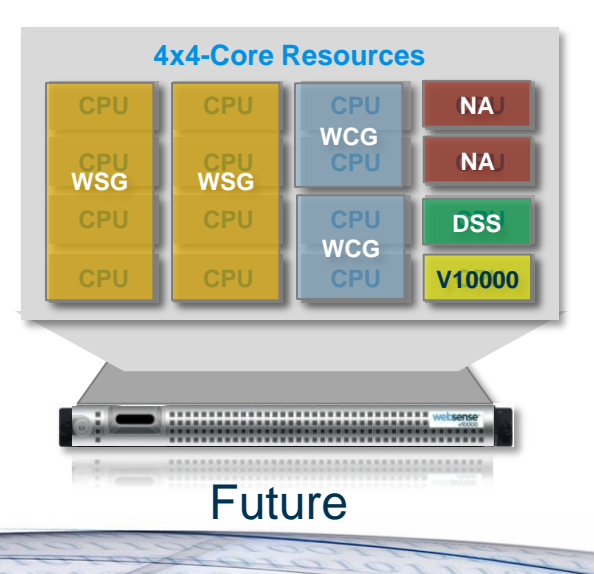

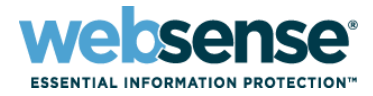

#### Application Isolation

- Uses an internal Xen based virtual network to host multiple Domains.
- Each Application is installed independently into each Domain.
- Each Domain is independent of each other, with dedicated CPU and Memory resources.

#### Flexibility for Dynamic Deployment

- Can be customized to run multiple or different applications by disabling and enabling Domains.
- CPUs and Memory can be reallocated between Domains
- Engineering can integrate new applications by simply adding new Domains.

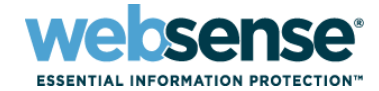

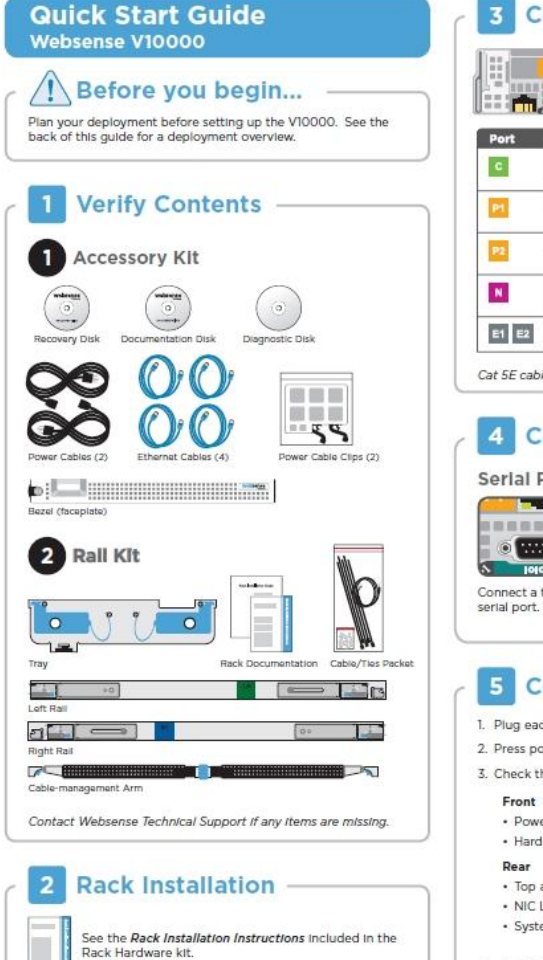

#### **Connect Network Cables**

| <b>m</b> |                                            |                                                                                                    |
|----------|--------------------------------------------|----------------------------------------------------------------------------------------------------|
| rt       | Connects to                                | Function                                                                                                    |
|          | Any port on switch<br>or router            | Provides communication for Websense Web Security modules<br>and handles database downloads from the Internet. |
|          | Any port on switch                         | Enables Websense Content Gateway (proxy) to receive Internet<br>requests and communicate with Web servers.    |
|          | Any port on switch                         | Enables Websense Content Gateway (proxy) to receive Internet requests and communicate with Web servers.       |
|          | Span, monitor, or<br>mirror port on switch | Allows Network Agent to monitor all Internet requests.                                                        |
| E2       | N/A                                        | Reserved for future expansion.                                                                                |

OR

#### 4 **Connect Input Device**

#### Serial Port Connection

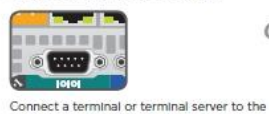

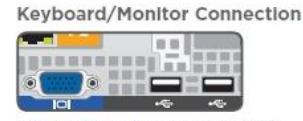

Connect a monitor, keyboard, and mouse to the V10000, either directly or through a KVM (keyboard/video/mouse) switch.

#### Connect Power

- 1. Plug each power supply into an appropriate power source.
- 2. Press power button on front of V10000.
- 3. Check these indicators:

#### Front

- · Power button is illuminated.
- · Hard drive LEDs are green.
- Rear
- · Top and bottom LEDs for each power supply are green.
- NIC LEDs are green.
- System status indicator (LED left of power supplies) is solid blue.

Contact Websense Technical Support if any Indicators are not Illuminated correctly.

#### Install Bezel (optional) 6

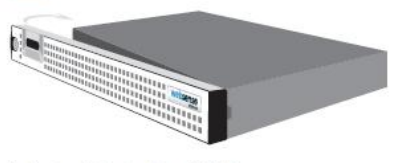

- 1. Insert right tab into slot on V10000.
- 2. Press left tab in firmly until bezel snaps into place.
- 3. V10000 can be locked using keys included with bezel. (optional)

#### Configuration Overview -

- 1. V10000 Command Line: Configure V10000 Controller Interface (C) via firstboot script.
- 2. V10000 Console: Log on via browser to configure remaining network Interfaces.
- 3. Windows Server 2003: Install Websense Manager, Log Server, and optional components.
- 4. Websense Manager: Log on via browser to enter subscription key, update Master URL Database, configure Network Agent, and customize policies.
- 5. Websense Content Manager: Log on to the proxy via browser to enter subscription key and download proxy databases.

See the V10000 Getting Started guide online for detailed Instructions.

#### Support & Resources -

V10000 Getting Started Guide www.websense.com/V10000/gsg/ Also available on the Documentation disk.

**Online Support and Contact Information** www.websense.com/support/

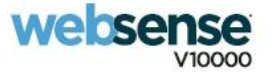

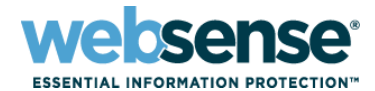

#### V10000 Deployment Overview

You can deploy one or more V10000 appliances on your network. The diagram below illustrates a basic V10000 deployment. A separate computer with Windows Server 2003 is required for running Websense Manager, Log Server and Microsoft SOL Server. See the V10000 Getting Started guide for details.

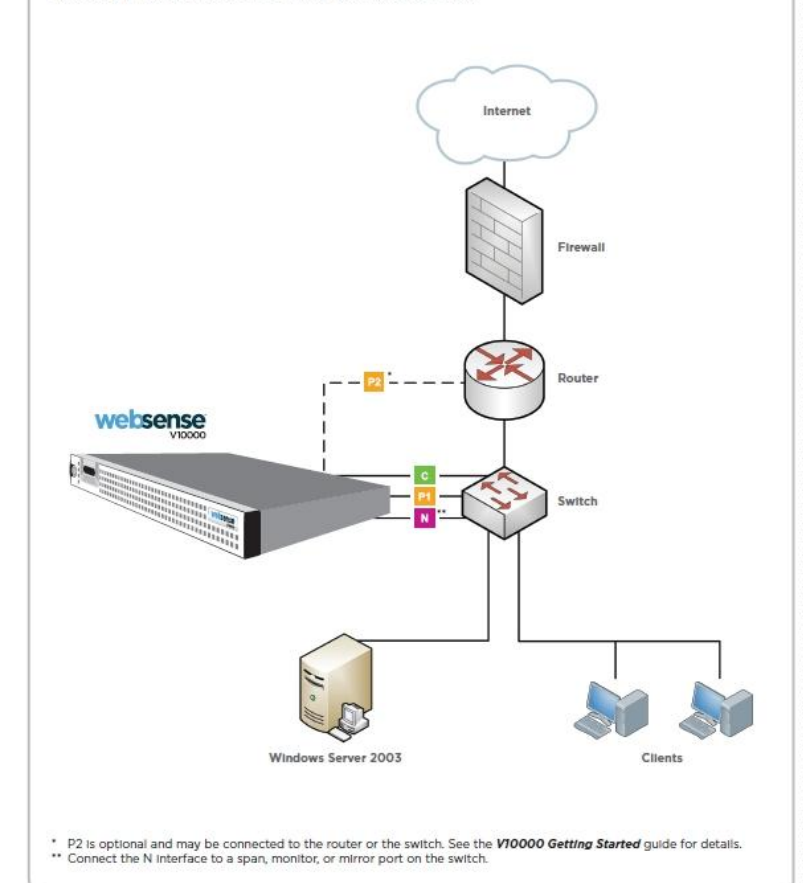

| Hostname:                                                                                                    |                                                                                                    |
|----------------------------------------------------------------------------------------------------|----------------------------------------------------------------------------------------------------|
| (10000 Controller Interface (C                                                                                                    |                                                                                                    |
| Novoo Controller Interface (C                                                                                                    | Delmana DNS                                                                                                    |
| P Address:                                                                                                    | Primary DNS:                                                                                                    |
| Subnet Mask:                                                                                                    | Secondary DNS:                                                                                                    |
| Default Gateway:                                                                                                    | Tertiary DNS:                                                                                                    |
| Websense Content Gateway In<br>P1                                                                                                    | terfaces (P1 & P2)                                                                                                    |
| IP Address:                                                                                                    | Default Gateway:                                                                                                    |
| Subnet Mask:                                                                                                    | Primary DNS:                                                                                                    |
| P2                                                                                                    | Secondary DNS:                                                                                                    |
| IP Address:                                                                                                    | Tertiary DNS:                                                                                                    |
| Subnet Mask:                                                                                                    | Above settings apply to PI and P2                                                                                                    |
| Network Agent Interface (N)                                                                                                    |                                                                                                    |
| IP Address:                                                                                                    | Primary DNS:                                                                                                    |
| Subnet Mask:                                                                                                    | Secondary DNS:                                                                                                    |
| Default Gateway:                                                                                                    | Tertiary DNS:                                                                                                    |
| V10000 Console Access                                                                                                    |                                                                                                    |
|                                                                                                    |                                                                                                    |
| JRI:                                                                                                    | https://sC Interface IP address>:9447/                                                                                                    |
| URL:                                                                                                    | https:// <c address="" interface="" ip="">:9447/</c>                                                                                                    |
| URL:<br>Jser Name (default): admin                                                                                                    | https:// <c address="" interface="" ip="">:9447/</c>                                                                                                    |
| URL:<br>User Name (default): admin<br>Websense Manager                                                                                                    | https:// <c address="" interface="" ip="">:9447/</c>                                                                                                    |
| URL:<br>User Name (default): admin<br>Websense Manager                                                                                                    | https:// <c address="" interface="" ip="">:9447/</c>                                                                                                    |
| URL:<br>User Name (default): admin<br>Websense Manager<br>JRL:<br>Julius Sanser IP                                                                                                    | https:// <c address="" interface="" ip="">:9447/<br/>https://<manager address="" ip="">:9443/mng</manager></c>                                                                                                    |
| URL:<br>User Name (default): admin<br>Websense Manager<br>JRL:<br>Policy Server IP:<br>Liser Name (default): Websense Admin                                                                       | https:// <c address="" interface="" ip="">:9447/<br/>https://<manager address="" ip="">:9443/mng</manager></c>                                                                                                    |
| URL:<br>User Name (default): admin<br>Websense Manager<br>JRL:<br>Policy Server IP:<br>Jser Name (default): Websense Admir<br>Suberintion Kev:                                                    | https:// <c address="" interface="" ip="">:9447/<br/>https://<manager address="" ip="">:9443/mng<br/>histrator Password (default): admin</manager></c>                                                                                                    |
| URL:<br>User Name (default): admin<br>Websense Manager<br>JRL:<br>Policy Server IP:<br>Jser Name (default): WebsenseAdmir<br>Subscription Key:                                                    | https:// <c address="" interface="" ip="">:9447/<br/>https://<manager address="" ip="">:9443/mng<br/>histrator Password (default): admin<br/>Also used for Websense Content Manager</manager></c>                                                                                                    |
| URL:<br>User Name (default): admin<br>Websense Manager<br>URL:<br>Policy Server IP:<br>Jser Name (default): Websense Admir<br>Subscription Key:<br>iQL Server IP:                                 | https:// <c address="" interface="" ip="">:9447/<br/>https://<manager address="" ip="">:9443/mng<br/>histrator Password (default): admin<br/>Also used for Websense Content Manager</manager></c>                                                                                                    |
| URL:<br>User Name (default): admin<br>Websense Manager<br>URL:<br>Policy Server IP:<br>Jser Name (default): WebsenseAdmir<br>Subscription Key:<br>IGL Server IP:                                  | https:// <c address="" interface="" ip="">:9447/<br/>https://<manager address="" ip="">:9443/mng<br/>histrator Password (default): admin<br/>Also used for Websense Content Manager</manager></c>                                                                                                    |
| URL:<br>User Name (default): admin<br>Websense Manager<br>URL:<br>Policy Server IP:<br>Jser Name (default): Websense Admir<br>Subscription Key:<br>iQL Server IP:<br>Websense Content Mai         | https:// <c address="" interface="" ip="">:9447/<br/>https://<manager address="" ip="">:9443/mng<br/>https://<manager address="" ip="">:9443/mng<br/>https://<manager address="" ip="">:9443/mng<br/>https://<manager address="" ip="">:9443/mng<br/>https://<manager address="" ip="">:9443/mng<br/>https://<manager address="" ip="">:9443/mng<br/>https://<manager address="" ip="">:9443/mng</manager></manager></manager></manager></manager></manager></manager></c> |
| URL:<br>User Name (default): admin<br>Websense Manager<br>URL:<br>Policy Server IP:<br>Jser Name (default): Websense Admir<br>Subscription Key:<br>iQL Server IP:<br>Websense Content Mai<br>JRL: | https:// <c address="" interface="" ip="">:9447/ https://<manager address="" ip="">:9443/mng https://<manager address="" ip="">:9443/mng https://<c address="" interface="" ip="">:8081</c></manager></manager></c>                                                                                                    |

Network Configuration Reference Sheet

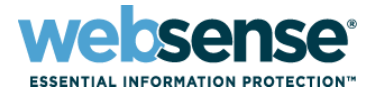

#### Read the Getting Started Guide

- Available on mywebsense.com or on the Documents DVD
- Complete the Quick Start Guide
- Keep the QuickStart Guide handy to use as a reference.

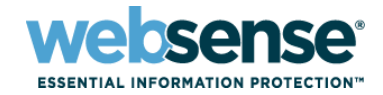

### **Network Deployment (External)**

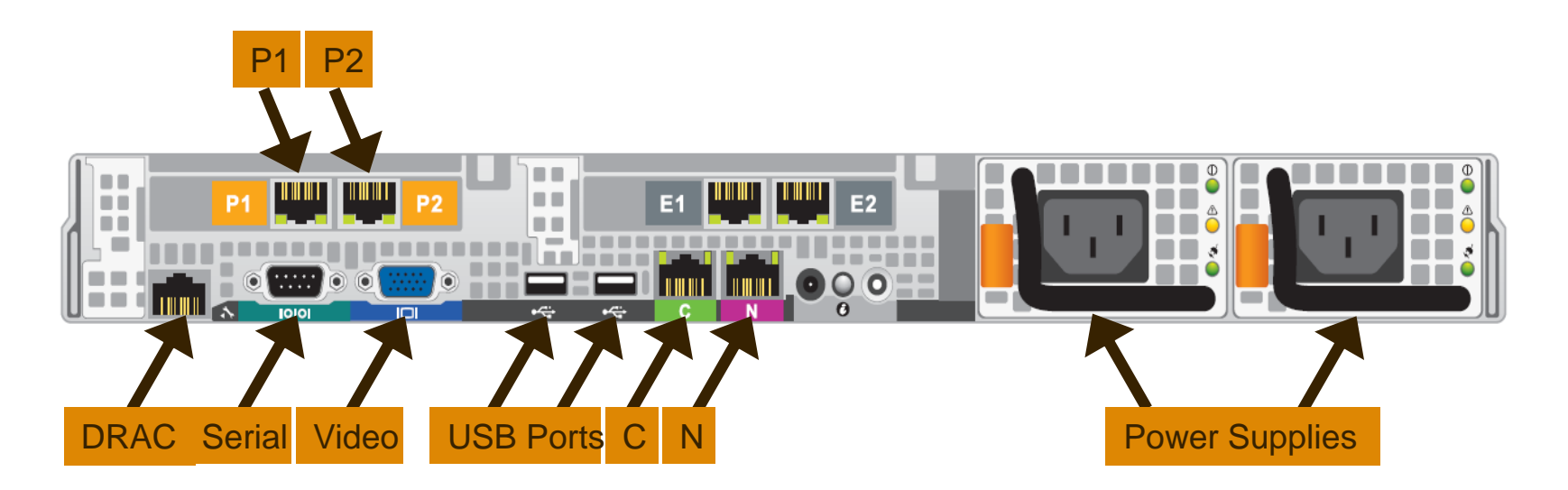

#### P1 – WCG Interface 1

(Primary Proxy Connection to WCG) P2 – WCG Interface 2

(Optional)

DRAC - Remote Access Network Connection (Optional)

#### N – Network Agent

(Connected to Port Span on Switch to monitor Network Traffic)

#### C – Controller Interface

(Used to access Websense Managers and issue the Blockpage)

#### **Network Deployment (Internal)**

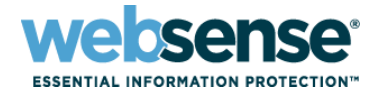

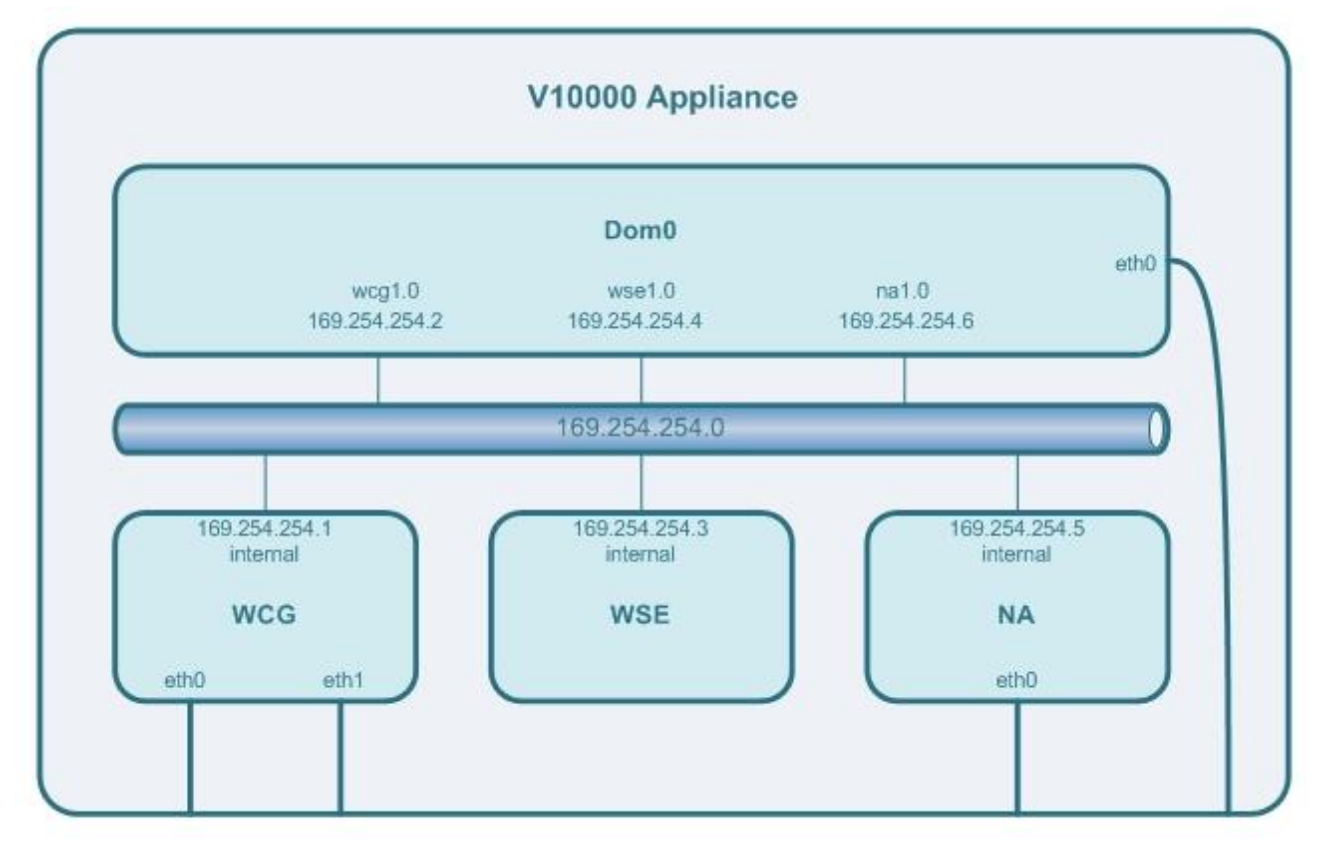

P1 P2

P1 – WCG Interface 1 (Primary Proxy Connection to WCG) P2 – WCG Interface 2 (Optional) N C

N – Network Agent (Connected to Port Span on Switch to monitor Network Traffic) C – Controller Interface

(Used to access Websense Managers and issue the Blockpage)

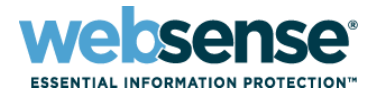

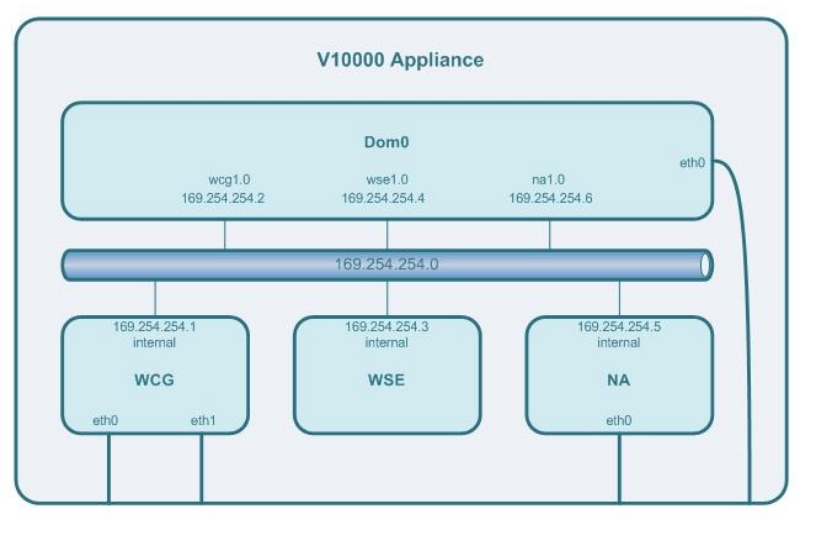

P1 P2

N

Internal Xen-based internal virtual network using a fixed network address/mask of 169.254.254.0/24.

C

- This address mask should not conflict with any existing network addressing in use.
- Multiple Xen Domains are used to house Websense applications.
  - Each Domain can be turned on, turned off, or restarted via the V10000 Web Manager.

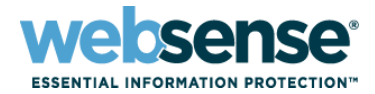

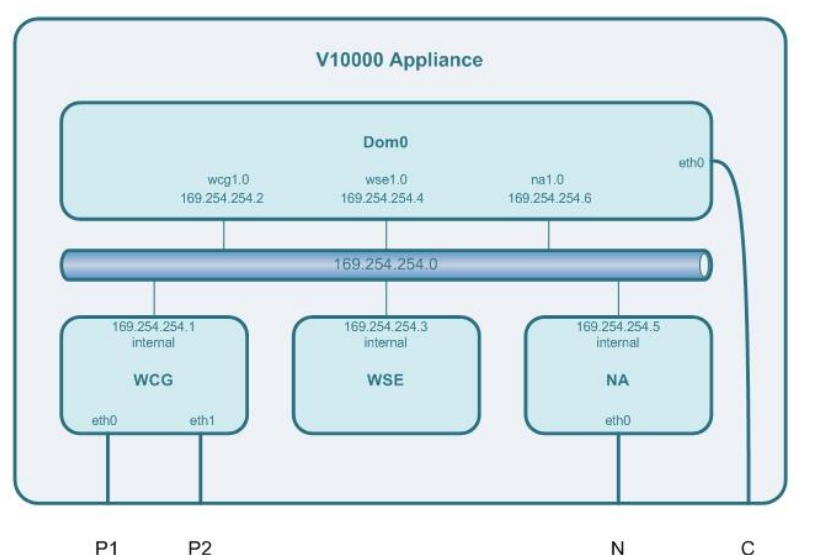

- Outside communication to the Xen Domains must travel through Interface C.
  - An iptables firewall is installed on the Management Domain (Dom0) to minimize any ports exposed to the outside:
    - Only selected ports are allowed from outside to inside.
    - Server ports in the application domains that need to be accessed from the outside are port-mapped to Interface C.
  - Internal communication between the Application Domains uses the internal virtual NICs and does not pass through the physical NICs.

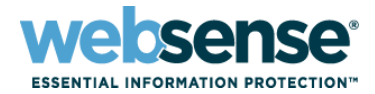

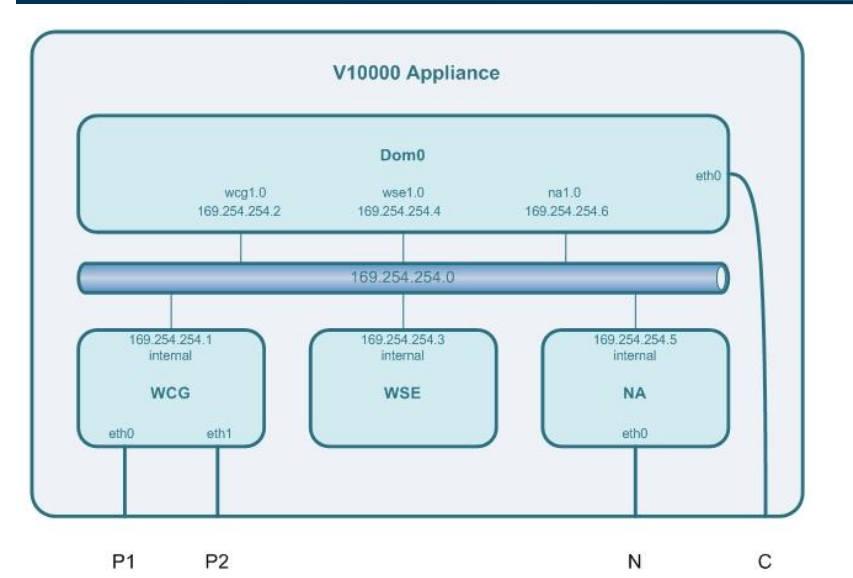

- Interfaces P1 and C need to have access to an external DNS Server and the Internet.
  - The Websense Web Filter Database is downloaded via the C Interface.
  - The Websense Content Gateway Signature database and Subscription information are downloaded via P1 (or P2).
- Interface C also needs to be able to access your internal clients.
  - Interface C is used to serve up the Websense Blockpage for sites that are blocked, so users' workstations need to be able to communicate with this IP address.

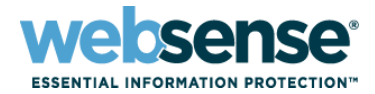

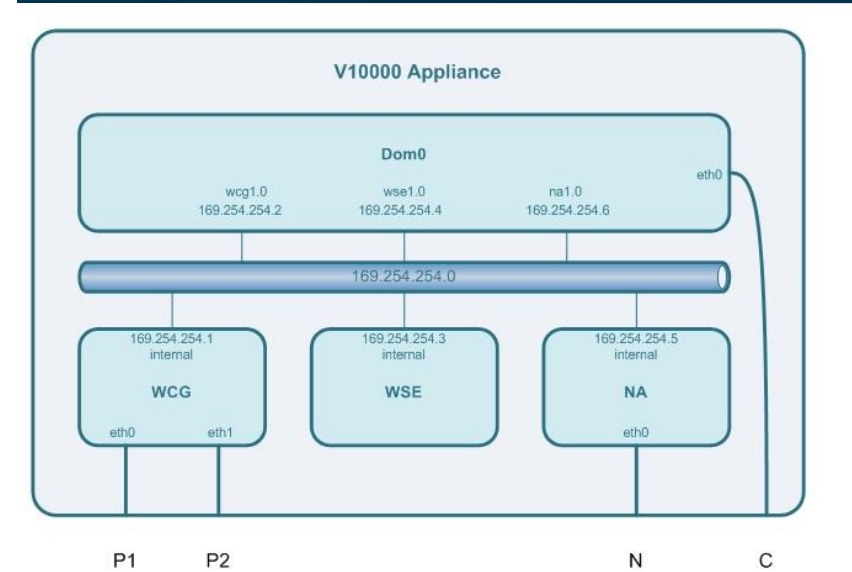

#### Interface N needs to be connected to a span port on the switch

 This is used by the Websense Network Agent to monitor and block any protocol traffic being generated in the network.

#### By default, Interface P2 is disabled

- Can be enabled in appliance WebGUI.
- May be used to separate inbound and outbound traffic passing through the appliance.
- Can be used to connect to another V10000 for Proxy Clustering.

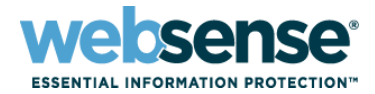

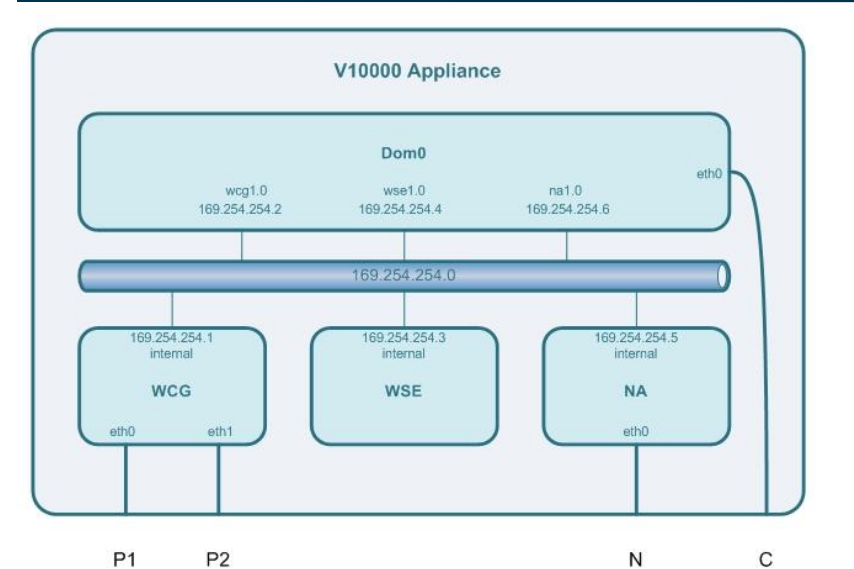

#### Typical Deployments

- V10000 located inside the network
  - P1 / C Interfaces can communicate with internal and external (internet) hosts
    - Access to DNS Server and Websense Database Download Servers
    - Accept outgoing HTTPS requests and serve up the Websense Blockpage
  - N Interfaces connected to inside network
    - Used to monitor network traffic to filter non-HTTP protocol traffic.
  - P2 Interface disabled

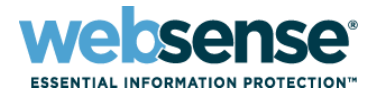

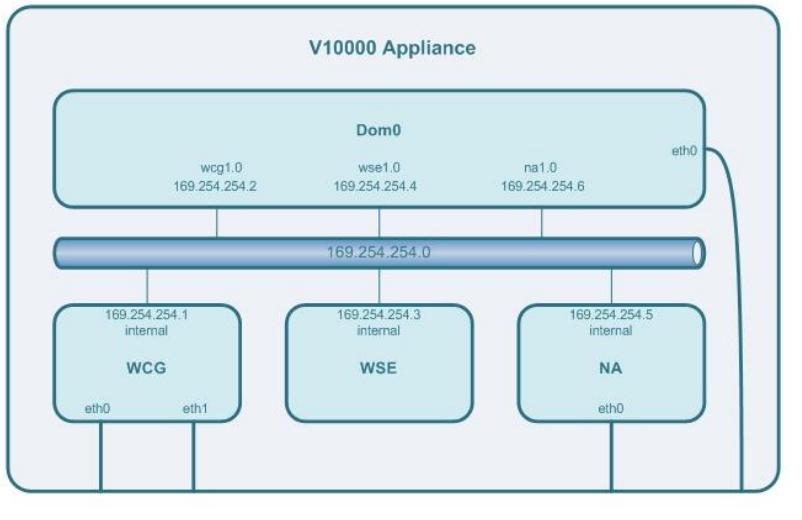

P1 P2

С

- Typical Deployments
  - V10000 located in the DMZ
    - P1 / C / N Interfaces connected to inside network
    - P2 Interface connected to outside network

N

**NOTE:** This is a typical 2-Legged proxy configuration

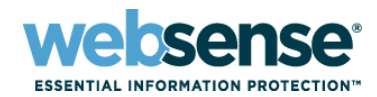

| V10000                                                       |                                                                                                    | Log off |
|--------------------------------------------------------------|----------------------------------------------------------------------------------------------------|---------|
| Status                                                       | Configuration > Network Interfaces                                                                                                    | 7 Help  |
| Modules<br>CPU and Memory<br>Disk Usage<br>Network Bandwidth | V10000 Controller Interface (C)           Requires continual access to Internet. Handles communication with other Websense network interfaces.           IP Address:         10.4.129.100           Primary DNS:         10.4.129.240           Subnet Mask:         255.255.255.0 | G       |
| Contiguration<br>General<br>Network Interfaces 🛛 🔉           | Default Gateway: 10.4.129.254 Tertiary DNS: control optional                                                                                                    | Save    |
| Routing<br>Policy Source                                     | Websense Content Gateway Interfaces (P1 and P2) Proxy interface for inbound (user requests) and outbound (communication with Internet).                                                                                                    | (i      |
| Administration                                               | P1 P2                                                                                                    |         |
| Patch Management<br>Backup Utility                           | IP Address:         10.4.129.99         IP Address:           Subnet Mask:         255.255.255.0         Subnet Mask:                                                                                                    |         |
| Logs<br>Support Tools<br>Account Management                  | Default Gateway: 10.4.129.254<br>Primary DNS: 10.4.129.240<br>Secondary DNS: optional                                                                                                    |         |
|                                                              |                                                                                                    | Save    |
|                                                              | Network Agent Interface (N)                                                                                                    | G       |
|                                                              | Monitors all Internet traffic in the network and reports on bandwidth usage.                                                                                                    |         |
|                                                              | Interface N is connected to a bidirectional span port.      IP Address:     10.0.0.5     Primary DNS:     Subnet Mask:     255.255.0.0     Secondary DNS:     optional     optional                                                                                                | 5ave    |

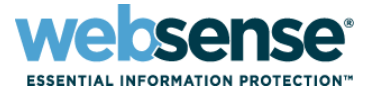

- P1 & C interfaces should be able to resolve to both an external DNS Server as well as Internet host names
- N interface must be connected to a span port to enable protocol monitoring & bandwidth opt
  - Span port should be configured to capture all outgoing traffic
- Enable DRAC for lights out configuration

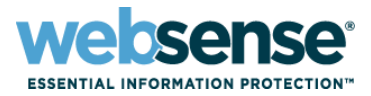

#### First Boot

- When the V10000 is first powered on, it will automatically run the 'firstboot' script, prompting you to enter the following network settings for Interface C:
  - Hostname
  - IP address
  - Subnet mask
  - Default gateway
  - Primary DNS server
  - Unified password for the Websense Managers (V10000, WCG, WWF)

**NOTE:** To rerun the script manually, you can enter 'firstboot' at the command prompt.

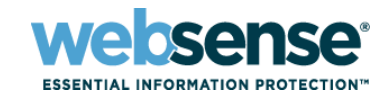

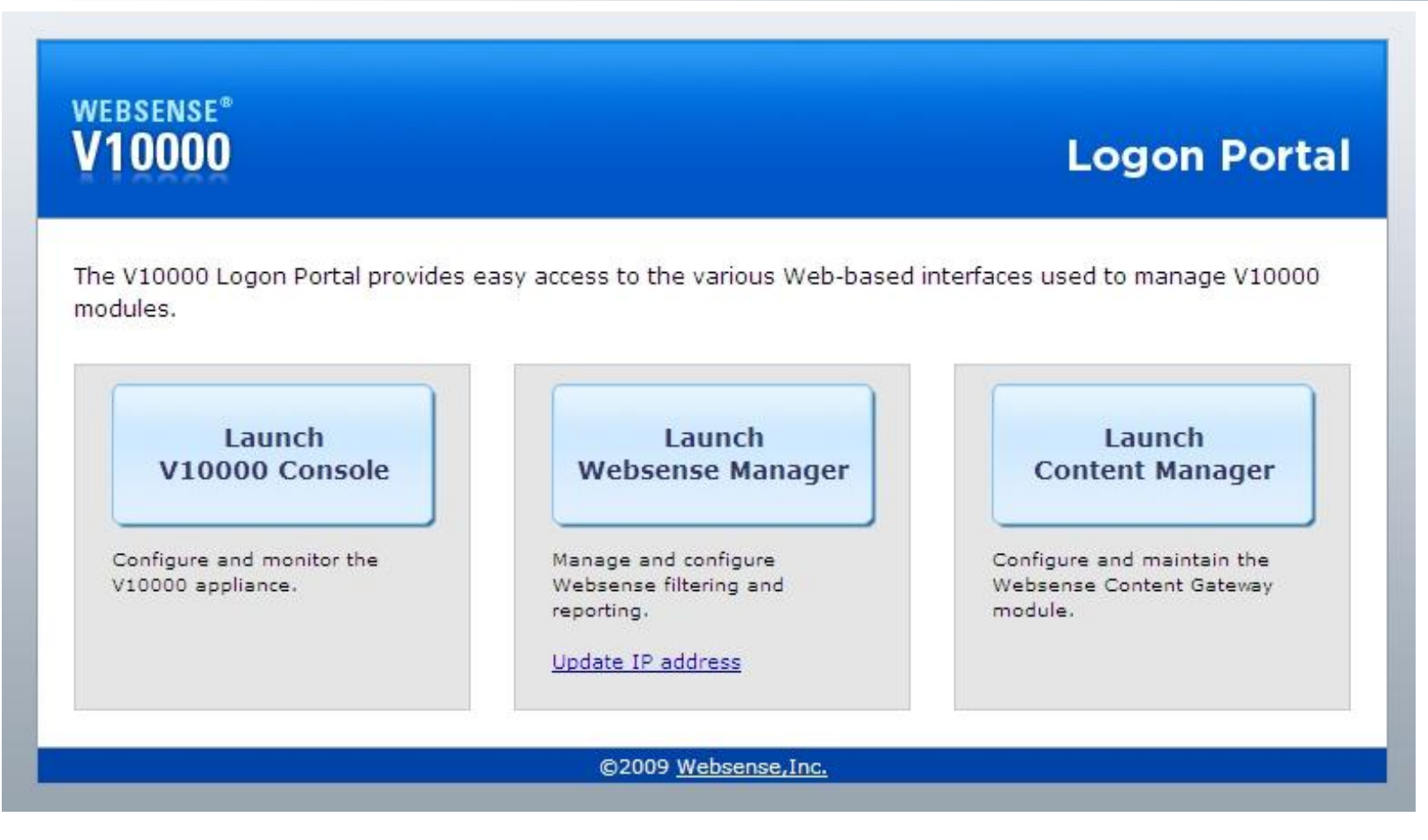

Access the Logon Portal using the http://<IP of C-interface> From here you can connect to the V10000, Websense Web Filter, or Websense Content Gateway Managers.

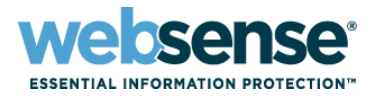

#### V10000 Network Configuration

- After the firstboot process has completed, login to the V10000 Manager and enter the following information:
  - Primary NTP server
  - Network settings for Interface P1
    - IP Address
    - Subnet Mask
    - DNS Server
  - Network Settings for Interface N (*Required only if network interface N is connected to a bidirectional span port*)
    - IP Address
    - Subnet Mask
    - DNS Server

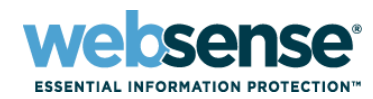

| VTUUUU                                                                            |                                                           |                                                                                                    |                                                                                                    |           |                                                                                                    |                                    |      |        |  |
|-----------------------------------------------------------------------------------|-----------------------------------------------------------|----------------------------------------------------------------------------------------------------|----------------------------------------------------------------------------------------------------|-----------|----------------------------------------------------------------------------------------------------|------------------------------------|------|--------|--|
| Status                                                                            | Configuration > General                                   | 1                                                                                                    |                                                                                                    |           |                                                                                                    |                                    |      | 7 Help |  |
| Modules                                                                           | System Information                                        |                                                                                                    |                                                                                                    |           |                                                                                                    | Module Information                 |      |        |  |
| CPU and Memory<br>Disk Usage<br>Network Bandwidth<br>Configuration                | Hostname:<br>Time:<br>Date:<br>Uptime:<br>V10000 Version: | ;corp.com<br>irs 50 Minutes 48 Seconds                                                                                                    |                                                                                                    |           | Component Names<br>Network Agent Module<br>Websense Content Gateway (proxy) Module<br>Websense Web Security Module | Version<br>7.1.0<br>7.1.2<br>7.1.0 |      |        |  |
| Network Interfaces                                                                | Time and Date                                             |                                                                                                    |                                                                                                    |           |                                                                                                    |                                    |      | (î     |  |
| Routing<br>Policy Source                                                          | The system clock requi                                    | The system clock requires the time zone, current time, and date to be specified. These settings are reflected in event logs and timestamps. |                                                                                                    |           |                                                                                                    |                                    |      |        |  |
| Administration                                                                    | Time zone: ((GMT                                          | +10:00) Canberra, Me                                                                                                    | Ibourne, Sydney                                                                                                    |           | ~                                                                                                    |                                    |      |        |  |
| Patch Management<br>Backup Utility<br>Logs<br>Support Tools<br>Account Management | Time and date:<br>Prim<br>Sec<br>Tert<br>Mar<br>Date      | iomatically synchroni<br>hary NTP server:<br>ondary NTP server:<br>isary NTP server:<br>nually set time and c<br>e:<br>e:                   | ze with an NTP sen<br>10.4,129.240<br>1.pool.ntp.org<br>2.pool.ntp.org<br>date:<br>2009-10-19<br>pypy-mt-dd<br>14:48-07<br>hhtmm:ss | optional  | 0 3 NTP servers                                                                                                    | 5                                  | Save | Cancel |  |
|                                                                                   | Hostname                                                  |                                                                                                    |                                                                                                    |           |                                                                                                    |                                    |      | (î     |  |
|                                                                                   | Set hostname as: VI                                       | 10000.nolosscorp.co<br>32 characters (letters<br>e first character mus                                                                      | <b>m</b><br>L numbers, dashes,<br>t be a letter.                                                                                    | periods), |                                                                                                    |                                    | Save | Cancel |  |

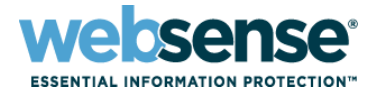

#### Configure an NTP server

At a minimum verify that the time and date are entered correctly

### Always enter a hostname as an FQDN

Used for DNS expansion

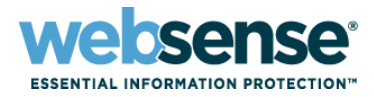

#### A Windows server for Websense Manager and SQL Server is required

- The server needs to run Windows 2003 Server
- Reporting/Logging requires SQL 2000/SQL 2005
- Both Websense Manager and SQL can be installed on a single server.
- Can point Websense to your existing SQL Server

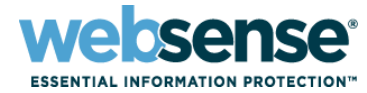

#### Determine Policy Location:

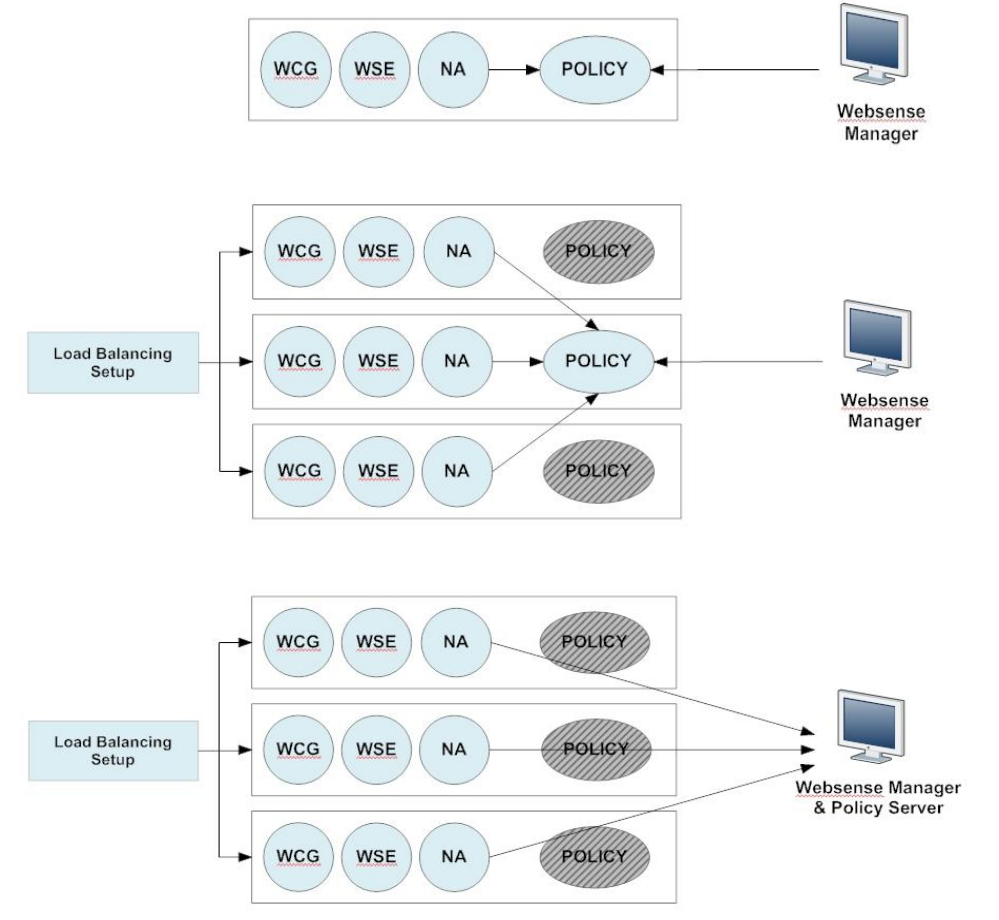

Self contained appliance where the policy source points to itself.

- This is the default configuration

V10000 acts as the primary policy source and one or more V10000s are deployed with secondary policy sources point to the primary V10000.

All V10000 units are deployed with secondary policy source installed on another server.

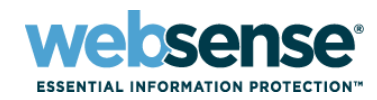

| V10000                                                                                                    |                                                                                                    | Log off     |
|----------------------------------------------------------------------------------------------------|----------------------------------------------------------------------------------------------------|-------------|
| Status                                                                                                    | Configuration > Policy Source                                                                                                    | 7 Help      |
| Modules                                                                                                    | Policy Source                                                                                                    | (1          |
| CPU and Memory<br>Disk Usage<br>Network Bandwidth<br>Configuration<br>General<br>Network Interfaces<br>Routing<br>Dallow Source | Websense Web Security on this V10000 appliance retrieves policy information from a designated location on your network. Policy information resides on: Another V10000 appliance or server on your network IP address: IP address: | Save Cancel |
| Administration<br>Patch Management<br>Backup Utility<br>Logs<br>Support Tools<br>Account Management                             |                                                                                                    |             |

Defines where the V10000 will get it's Policy and User information.

For a single V10000, it will be the local V10000.

If you have multiple V10000s (or an existing Websense Policy Broker), you can define one of them to be the central Policy Broker. These functions will then be disabled on the local V10000 and it will instead refer to the defined V10000 or Websense Server to get its' policy updates.

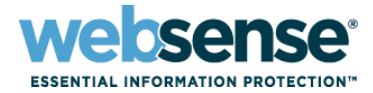

#### Before Deploying V10000

- Prepare the Windows Server and SQL Server.
- Ensure you have obtained the appropriate Windows and SQL credentials
- Determine the location of the Websense Policy source.

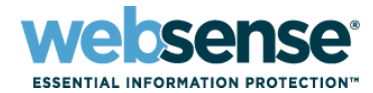

#### Configure the Websense Manager IP Address

| websense°<br>V10000                               |                                                                                                    | Log                                                   | jon Portal                                                                                                    |                                                                                 |              |
|---------------------------------------------------|----------------------------------------------------------------------------------------------------|-------------------------------------------------------|----------------------------------------------------------------------------------------------------|---------------------------------------------------------------------------------|--------------|
| The V10000 Logon Portal provides easy<br>modules. | Launch<br>Websense Manager<br>Manage and configure<br>Websense filtering and<br>reporting.<br>Update IP address | WEBSENSE®<br>V10000<br>The V10000 Logon I<br>modules. | Websense Manager IP - Mozilla F  The series of the Webs password is required to confirm y  IP address: 10.4.129.95 | irefox<br>portal/WWSManagerIp.jsf<br>ense Manager machine. The<br>our identity. | Logon Portal |
|                                                   | ©2009 <u>Websense,Inc.</u>                                                                                      | Configure and mo<br>V10000 appliance.                 | Port: 9443 Defa V10000 password: For verification                                                                  | n purposes.                                                                     | Cancel       |
|                                                   |                                                                                                    |                                                       | Done                                                                                                    | 10.4.129.1                                                                      | 00:9447 🔒 🔐  |

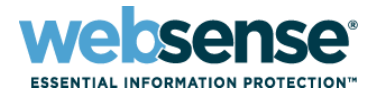

#### Enter Websense Subscription Keys

 Enter the Subscription Key into both the Websense Manager and the Websense Content Gateway

| Monitor                                                                                                    | Content Gateway         | websense                                                                                                    |                            |
|----------------------------------------------------------------------------------------------------|-------------------------|----------------------------------------------------------------------------------------------------|----------------------------|
| User: admin My Proxy                                                                                                    | Alarmi 11 pending1      | Get Help1                                                                                                    |                            |
| Basic<br>Subscription                                                                                                    | Subscription Management | WebSecurityGateway                                                                                                    | er Administrator 💌 Log Off |
| Snapshots                                                                                                    | Basic Configuration     | Min Settings Acount ?!!!<br>General About Acount Settings                                                                                                    | elp No Changes Detected    |
| Protocols     With the second second se | Subscription Key        | Account       >>>         Filtering       Database Download         Database Download       Directory Services         Logon Directory       Enter your Websense subscription information, change the WebsenseAdministrator password, and indicate whether to submit category and protocol usage data to Websense, Inc.         Subscription Key:       Enter your Websense subscription key exactly as you received it. After the first Master Database download, this area displays information about your subscription.         Risk Classes       User Identification         Remote Filtering       Subscription key:         Scanning       Diloctory services         Policy Servers       Change Password         Alerts and Notifications       To change the WebsenseAdministrator password, first provide the current password. It is a good idea to use a strong password;         Reporting       New password:         Quict Account Settings       4-255 characters         New password:       Current password:         Change the users:       Current password:         Original Conting       4-255 characters         New password:       Current password:         Current password:       Current password: | at                         |
|                                                                                                    |                         | Category and Protocol Data Collection         Help improve future filtering by sending data about your organization's use of Websense-defined categories and protocols to Websense, Inc.         Image: Send category and protocol data to Websense, Inc.         Image: Send category and protocol data to Websense, Inc.         Image: Send category and protocol data to Websense, Inc.         Image: OK       Cance                                                                                                    |                            |

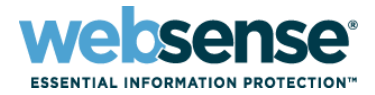

 Confirm that the Database has downloaded in both Websense Web Filter and Websense Content Gateway.

|         |                                                                                                    |                            |                   |                      | WebSe                                                                                                    | curityGateway                                                                | /                                                                                        |                                                                                                    |                                                                                                    | Policy Ser                                                                                                    | ver: 10.4.129.100 🗠                                                   | Role: Super Adm                                    | inistrator                                                                                                    |
|---------|----------------------------------------------------------------------------------------------------|----------------------------|-------------------|----------------------|----------------------------------------------------------------------------------------------------|------------------------------------------------------------------------------|------------------------------------------------------------------------------------------|----------------------------------------------------------------------------------------------------|----------------------------------------------------------------------------------------------------|----------------------------------------------------------------------------------------------------|-----------------------------------------------------------------------|----------------------------------------------------|----------------------------------------------------------------------------------------------------|
|         |                                                                                                    |                            |                   |                      | WebSe<br>Nam<br>Satus<br>Today<br>History<br>Alerts<br>Audit Log<br>Reporting<br>Presental<br>Investigat<br>Policy Man<br>Clients<br>Policies<br>Filters | settings Toda<br>Settings Toda<br>>>><br>on Reports<br>ve Reports<br>agement | y: Health, Securi<br>Database D<br>Each instanc<br>database up<br>database up<br>129.100 | y, and Value Since<br>swinload<br>of Filtering Servic<br>this page to review<br>date process manu<br>Database upd<br>IP Address<br>10.4.120.100 | Hidminht > Database L<br>requires a copy of the<br>the status of the Maste<br>ally.<br>Its status:<br>Database Version<br>03441 | Policy Ser<br>bownload<br>Websense Master Database to e<br>tr Database on each Filtering Ser<br>Database on each Filtering Ser<br>Download Status<br>Succesfully updeted 2009-11-23 2 | mable category and g<br>mable category and g<br>vice machine, or to m | Role: Super Adm    Role: Super Adm       Role: Adm | No Changes E<br>Common Tasl<br>Common Tasl<br>Common Tasl<br>Create Pi<br>Create Pi<br>Category<br>Toolbox<br>URL Category<br>URL Category |
|         | IFR \$5M \$2*                                                                                                    |                            |                   |                      | Filter Com<br>Delegated                                                                                                    | tion                                                                         |                                                                                          | beanca                                                                                                    |                                                                                                    |                                                                                                    | Stop All Upd                                                          | ates Update All                                    | Check Policy<br>Test Filterin                                                                                                    |
| gure Co | ontent Gateway                                                                                                    |                            |                   |                      |                                                                                                    |                                                                              | we                                                                                       | Get Help!                                                                                                    |                                                                                                    |                                                                                                    |                                                                       |                                                    | Investigate t                                                                                                    |
|         | Version 7.1.3 build 1190<br>Subscription Details                                                                                                    |                            |                   |                      |                                                                                                    |                                                                              |                                                                                          | Less Detail                                                                                                    |                                                                                                    |                                                                                                    |                                                                       |                                                    |                                                                                                    |
|         | Featur<br>Content Categorization                                                                                                    | e                          | Purcl             | ased Status          |                                                                                                    | Expiration Date<br>Nednesday, February 03                                    | , 2010                                                                                   |                                                                                                    |                                                                                                    |                                                                                                    |                                                                       |                                                    |                                                                                                    |
| 2       | Threat Detection<br>SSL Manager<br>Subcription key                                                                                                    |                            | P                 | urchased<br>urchased |                                                                                                    | Wednesday, February 03<br>Wednesday, February 03                             | , 2010<br>, 2010                                                                         |                                                                                                    |                                                                                                    |                                                                                                    |                                                                       |                                                    |                                                                                                    |
| Y       | Canning Data Files                                                                                                    | wnload time - Monday, N    | ovember 23, 2009  | 17:38:29             |                                                                                                    |                                                                              |                                                                                          |                                                                                                    |                                                                                                    |                                                                                                    |                                                                       |                                                    |                                                                                                    |
|         | Engine Name                                                                                                    |                            | Engine Version    |                      | Data File Version                                                                                                    | Last                                                                         | Update                                                                                   |                                                                                                    |                                                                                                    |                                                                                                    |                                                                       | Close                                              |                                                                                                    |
|         | Content Categorization                                                                                                    |                            | 1.1               |                      | 100288                                                                                                    | Tuesday, Novembe                                                             | er 03, 2009 12:11                                                                        | :25                                                                                                    |                                                                                                    |                                                                                                    |                                                                       |                                                    |                                                                                                    |
|         | Advanced File Scanning                                                                                                    |                            | 2.0               |                      | 202157                                                                                                    | Monday, Novembe<br>Monday, Novembe                                           | r 23, 2009 21:24                                                                         | 10                                                                                                    |                                                                                                    |                                                                                                    |                                                                       |                                                    |                                                                                                    |
|         | Integrated Anti-Virus                                                                                                    | SDK version: 5.            | 1.0 - Scan Engine | rersion: 4.4.3       | 200911221552                                                                                                    | Monday, Novembe                                                              | r 23, 2009 04:42                                                                         | 06                                                                                                    |                                                                                                    |                                                                                                    |                                                                       |                                                    |                                                                                                    |
|         | Last time Content Gateway che                                                                                                    | ecked for data file update | s - Monday, Noven | ber 23, 2009 22      | 18:37                                                                                                    |                                                                              |                                                                                          |                                                                                                    |                                                                                                    |                                                                                                    |                                                                       |                                                    |                                                                                                    |
| er      | Node Details                                                                                                    |                            |                   |                      |                                                                                                    |                                                                              |                                                                                          |                                                                                                    |                                                                                                    |                                                                                                    |                                                                       |                                                    |                                                                                                    |
|         | Node On/Off                                                                                                    | Objects Served             | Ops/Sec           | Hit Rate             | Throughput (Mbit/sec)                                                                                                    | HTTP Hit (ms)                                                                | HTTP Miss                                                                                | (ms)                                                                                                    |                                                                                                    |                                                                                                    |                                                                       |                                                    |                                                                                                    |
|         | V10000-wcg On                                                                                                    | 0000079900                 | 0.00              | 0.00%                | 0.00                                                                                                    | 0                                                                            | 0                                                                                        |                                                                                                    |                                                                                                    |                                                                                                    |                                                                       |                                                    |                                                                                                    |
|         | cache hit rate - 0.0% (0.0%<br>errors - 0.0%<br>aborts - 0.0%<br>active clients - 0<br>active servers - 0<br>node IP address - 10.4.129.9<br>cache free space - 134.8 GB | ; fresh, 0.0% refresh)     |                   |                      |                                                                                                    |                                                                              |                                                                                          |                                                                                                    |                                                                                                    |                                                                                                    |                                                                       |                                                    |                                                                                                    |

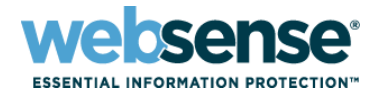

#### Configure the Realtime Scanning settings in the Websense Manager

- Please leave all the settings as Recommended
  - Content Categorization ON
  - Security Scanning Content from dynamic sites (recommended)
  - Advanced File Scanning Files from dynamic sites (recommended)
  - Anti-virus Files from dynamic sites (recommended)

| WebSecurityGate                                                                       | Policy Server: 10.4.129.100 💌 Role: Super A                                                                                                    | dministrator 🛛 🖌 Log Off                                                 |
|---------------------------------------------------------------------------------------|----------------------------------------------------------------------------------------------------|--------------------------------------------------------------------------|
| Main Settings                                                                         | Scanning ? Help                                                                                                    | No Changes Detected                                                      |
| General<br>Account<br>Filtering<br>Database Download<br>Directory Services            | About Scanning Manage how Websense inspects content for sites with dynamic content and URLs that are not in the Websense Master Database, how Websense blocks malicious content and infected files, and what types of content can be stripped from incoming traffic. The Exceptions tab hosts the Always Scan and Never Scan lists that force certain sites to be scanned and exclude others from scanning.                                                                                                    | Common Tasks                                                             |
| Logon Directory<br>Logging<br>Risk Classes<br>User Identification<br>Remote Eiltering | Common Options         Exceptions           Content Categorization         Categorize content for sites not in the Master Database and for sites with dynamic content as identified by Websense Security                                                                                                    | Create Policy                                                            |
| Scanning >>>><br>Policy Servers<br>Alerts and Notifications                           | Labs.<br>Off<br>On (recommended)                                                                                                    | Toolbox URL Category                                                     |
| Network Agent                                                                         | Security Threats                                                                                                    | Check Policy 🗸                                                           |
| Reporting                                                                             | Security Scanning         Inspect Web content in incoming traffic and immediately block malicious content such as phishing, malware, and viruses.         Off         © Content from dynamic sites as identified by Websense Security Labs (recommended)         All content from all sites (this option is resource intensive)         Advanced File Scanning         Use advanced detection techniques to discover and block infected and malicious files that users attempt to download or open remotely.         Off         Piles from dynamic sites as identified by Websense Security Labs (recommended)         O all files from all sites (this option is resource intensive)         Use traditional anti-virus techniques to discover and block virus-infected files that users attempt to download or open remotely.         O off         If lies from dynamic sites as identified by Websense Security Labs (recommended)         O all files from all sites (this option is resource intensive)         Use traditional anti-virus techniques to discover and block virus-infected files that users attempt to download or open remotely.         O off         Ø Files from dynamic sites as identified by Websense Security Labs (recommended)         All files from all sites (this option is resource intensive)         Files to Scan | Test Filtering v<br>URL Access v<br>Investigate User v<br>Support Portal |
|                                                                                       | OK Cancel                                                                                                    | <b>v</b>                                                                 |

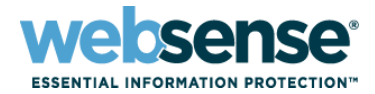

- Add sites to be Always Scanned or Never Scanned as needed
  - Add the URL under Host names.
  - Select Content Categorization.
  - Click Add to Never Scan.

| WebSecurityGate                                                                     | Way Policy Server: 10.4.129.100 💌 Role: Super Adm                                                                                                    | ninistrator 🔽 Log Off                                                 |
|-------------------------------------------------------------------------------------|----------------------------------------------------------------------------------------------------|-----------------------------------------------------------------------|
| Main Settings                                                                       | Scanning ? Help                                                                                                    | No Changes Detected                                                   |
| General<br>Account<br>Filtering<br>Database Download<br>Directory Services          | About Scanning Manage how Websense inspects content for sites with dynamic content and URLs that are not in the Websense Master Database, how Websense blocks malicious content and infected files, and what types of content can be stripped from incoming traffic. The Exceptions tab hosts the Always Scan and Never Scan lists that force certain sites to be scanned and exclude others from scanning. | Common Tasks                                                          |
| Logon Directory<br>Logging<br>Risk Classes<br>User Identification                   | Common Options Exceptions Add Exceptions                                                                                                    | Create Policy Create Policy Recategorize URL OUNDIOCK URL Suggest New |
| Remote Filtering       Scanning       Policy Servers       Alerts and Notifications | Host names: Options:<br>download.microsoft.com                                                                                                    | Category Toolbox URL Category                                         |
| Network Agent                                                                       | (Add to Always Scan) Add to Never Scan                                                                                                    | Check Policy                                                          |
|                                                                                     | Always Scan     Never Scan       Host name:     Host name:       Edit Delete                                                                                                    | URL Access                                                            |
|                                                                                     | OK Cancel                                                                                                    |                                                                       |

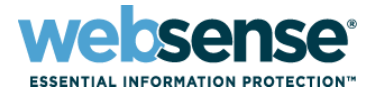

#### Leave Content Categorization ON

- Leave Security Scanning at Recommended
- Set Never Scan Exceptions for known sites:
  - download.microsoft.com
  - download.windowsupdate.com

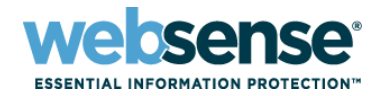

#### V10000 Proxy Options

- Transparent Proxy
  - Supports WCCP v1 or v2.
  - Needs to be configured on the Firewall/Switch/Router.
  - Automatically reroutes traffic if the server becomes unavailable.
- Explicit Proxy
  - Uses a Proxy.pac file to determine the Proxy Server IP.
  - Can also enter a static entry in the Browser or configure the Browser to auto-discover the Proxy Server.
- Proxy Chain
  - If the environment has an existing ISA Firewall or some other Proxy Server installed that is still used to route other network traffic, then the V10000 can be configured as part of a Proxy Chain.
  - Verify that the V10000 is positioned downstream of the existing Proxy Server (closest to the users)
  - Configured via the WCG Web Interface:
    - Configure | Content Routing | Hierarchies | Parent Proxy | Enabled

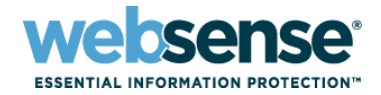

#### **Best Practice**

#### Transparent

Use WCCP v2 (Supports HTTPS)

### Explicit

- Verify the proxy.pac file using PacTester (via Google)
- Great for pilot or testing
- Use FoxyProxy Add-on for Firefox to manage the browser's proxy settings.

### Proxy Chaining

– Don't configure multiple proxies for authentication.

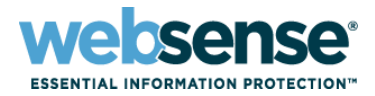

#### V10000 Proxy Clustering

- Allows Websense Content Gateway to use multiple nodes to define a cluster, forming a single logical cache.
- Improves system performance and reliability.
- Add or Remove Nodes as needed.
- Automatically detects when a node is added or removed and adjusts itself accordingly.
- Two Clustering Modes
  - Management-only mode (Preferred)
  - Full-Clustering mode
- Both Clustering Modes require a dedicated network interface for cluster communication.

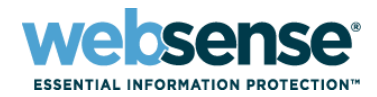

#### Clustering Configuration - Websense Content Gateway

- Login to the Websense Content Gateway Manager
- Select Configure | My Proxy | Basic | Clustering.
- Choose the Clustering Type, the Dedicated Interface, and the Multicast Group Address.
- Select Configure | My Proxy | Basic | General
- Turn Virtual IP Addressing On
- Select Configure | Networking | Virtual IP
- Enter the IP addresses.

|                                                              |                                        |                                                                                                    | Configuration File Editor - vaddrs.config                                                                                                    |
|--------------------------------------------------------------|----------------------------------------|----------------------------------------------------------------------------------------------------|----------------------------------------------------------------------------------------------------|
| Monitor Configure                                            | Content Gateway                        | websense                                                                                                    | Аррі                                                                                                    |
| User: admin                                                  |                                        | Get Help!                                                                                                    |                                                                                                    |
| My Proxy<br>Basic<br>Subscription<br>UI Setup                | General Cluster Configuration          | Apply Cancel                                                                                                    | Virtual IP=192.168.201.14 , Ethernet Interface=eth1 , Sub-Interface=14<br>Virtual IP=192.168.201.15 , Ethernet Interface=eth1 , Sub-Interface=15                                           |
|                                                              | Cluster                                |                                                                                                    |                                                                                                    |
| Protocols HTTP HTTP HTTP Responses HTTP Scheduled Update     | Type Single Node Management Clustering | <ul> <li>Specifies whether Websense Content Gateway will act as a single-node or as part of a cluster.</li> </ul>                                                                                              |                                                                                                    |
| Content Routing                                              | Full Cache Clustering     Interface    |                                                                                                    | Add. Set                                                                                                    |
| Mapping and Redirection     Browser Auto-Config     Security | eth0                                   | Specifies the interface on which Websense Content Gateway will communicate with the other nodes in the cluster.     It is highly recommended to use a dedicated secondary interface for cluster communication. | Virtual IP Address       192.168.201.14         • Specifies the virtual IP address managed by Websense Content Gateway.         • Specifies the ethernet interface used by the virtual IP. |
| Connection Control Access Control Subsystems                 | Multicast Group Address                | <ul> <li>Specifies the multicast group address on which Websense Content Gateway will<br/>communicate with its cluster peers.</li> </ul>                                                                       | Sub-Interface 14 • Specifies the sub-Interface of the virtual IP address.                                                                                                    |
| Cache                                                        |                                        | Apply Cancel                                                                                                    | Clear Fields                                                                                                    |

**NOTE:** The proxy cluster interface configuration *eth0* is ignored. The routing table takes priority.

**NOTE:** Do **NOT** include the IP address of any of the V10000 Servers in the list of Virtual IP addresses!

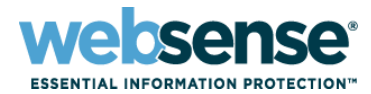

#### Cluster Configuration - V10000

- Login to the V10000 Web Interface
- Select Configuration | Routing
- Add a route rule for the Dedicated Clustering Interface.

| WEBSENSE*<br>V10000  |                       |                                     |                          |                          | Log off     |
|----------------------|-----------------------|-------------------------------------|--------------------------|--------------------------|-------------|
| Status               | WARNING: Another a    | administrator is logged on from 10. | 64.162.61. Changes you n | nake may be overwritten. |             |
| Modules              | Configuration > Routi | ing                                 |                          |                          | ? Help      |
| CPU and Memory GRE - | Websense Content G    | ateway (P1)                         |                          |                          | (i)         |
| Disk Usage           | Route Name            | Destination Network                 | Subnet Mask              | Gateway                  | Action      |
| Network Bandwidth    | cluster               | 224.0.1.37                          | 255.255.255.255          | 0.0.00                   | Save Cancel |
| Configuration        |                       |                                     |                          |                          | Add Route   |
| General              |                       |                                     |                          |                          |             |
| Network Interfaces   | Websense Content G    | ateway (P2)                         |                          |                          | (i          |
| Routing >>>          | Route Name            | Destination Network                 | Subnet Mask              | Gateway                  | Action      |
| Policy Source        | vlan202               | 192.168.202.0                       | 255.255.255.0            | 192.168.201.1            | Edit Delete |
| Administration       | vlan203               | 192.168.203.0                       | 255.255.255.0            | 192.168.201.1            | Edit Delete |
| Patch Management     |                       |                                     |                          |                          | Add Route   |
| Backup Utility       |                       |                                     |                          |                          |             |
| Logs                 |                       |                                     |                          |                          |             |
| Support Tools        |                       |                                     |                          |                          |             |
| Account Management   |                       |                                     |                          |                          |             |
|                      |                       |                                     |                          |                          |             |

**NOTE:** Data entered in each field of the static routing table is validated by the V10000 and an error message is displayed if there is an inconsistency in the route.

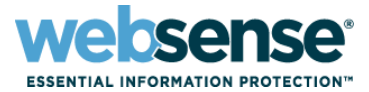

- When deploying multiple V10000's configure them to use Management Clustering to share the cache configuration.
- Use an external load balancer (if available) to provide High Availablity.

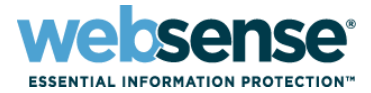

#### Keep the V10000 up to date with the latest patches

- Patches are available via mywebsense.com

### Sign up for alerts

 Alerts for all Websense Products can be found on mywebsense.com under Tech Alerts

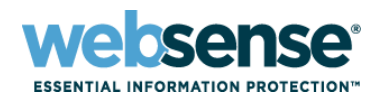

| V10000                                                                                   |                                                                                                    |                                                                                                    |                                                                                                   | Log off         |
|------------------------------------------------------------------------------------------|----------------------------------------------------------------------------------------------------|----------------------------------------------------------------------------------------------------|---------------------------------------------------------------------------------------------------|-----------------|
| Status                                                                                   | Administration > Patch Management                                                                   |                                                                                                    |                                                                                                   | Help            |
| Modules<br>CPU and Memory<br>Disk Usage<br>Network Bandwidth<br>Configuration<br>General | Patch Updates Download patches from <u>MyWebsense</u> and the confirmation message indicating a suc | I then upload to the V10000. Do not navig<br>cessful patch upload. For details, see Help<br>Browse<br>Upload Upload time varies depending on th | ate away from this screen while the patch i<br>> Explain This Page.<br>he size of the patch file. | (i              |
| Network Interfaces<br>Routing<br>Policy Source<br>Administration<br>Patch Management     | V10000 version: 1.1.0<br>Uploaded patches:<br>Version Description<br>No patches have been uploaded. |                                                                                                    | Status                                                                                            | Action          |
| Backup Utility<br>Logs<br>Support Tools<br>Account Management                            | Patch History Version Date No patch history available.                                              | Comments                                                                                                    |                                                                                                   | ()<br>Log Files |

Patches can be downloaded via mywebsense.com

Download the patch to your local machine or network location, then on this screen click Browse to select the patch location and click Upload. You will then be presented with a confirmation box to install the patch.

When completed. you will then be prompted to Reboot the V10000 for the process to complete. If you select no, then you will need to manually reboot the server at a later time.

This page also shows the patch history, so if for some reason you need to revert back to a previous version, you can click the Delete button to uninstall a previously applied patch.

#### **Best Practice**

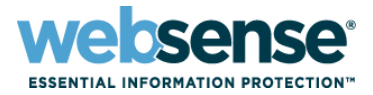

#### Backup Policy Settings

- The Backup option backs up the Websense Web Security Configuration including client and policy data.
- Use the Restore option to restore a previous backup.
- If you need to backup the Websense Content Gateway settings, you will need to login to the Websense Content Manager under Configure | My Proxy | Snapshots

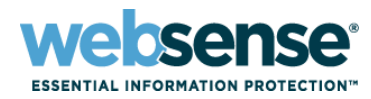

Logoff

#### V10000

Backup Utility Logs Support Tools Account Management

| V10000                                  |                                                                                        |                                                                                                 |                                                                                                    |  |  |
|-----------------------------------------|----------------------------------------------------------------------------------------|-------------------------------------------------------------------------------------------------|----------------------------------------------------------------------------------------------------|--|--|
| Status                                  | Administration > Backup Utility Backup or restore policy: Backup Restore Backup Backup |                                                                                                 |                                                                                                    |  |  |
| Modules<br>CPU and Memory<br>Disk Usage |                                                                                        |                                                                                                 |                                                                                                    |  |  |
| Network Bandwidth                       | Backup Module (Î                                                                       | (i Websense Web Security                                                                        |                                                                                                    |  |  |
| Configuration                           | Websense Web Security                                                                  | Download a backup file from this appliance to save or use elsewhere. Delete older backup files. |                                                                                                    |  |  |
| General                                 | Websense Content Gateway                                                               |                                                                                                 |                                                                                                    |  |  |
| Network Interfaces                      |                                                                                        | Date Date                                                                                       | filename                                                                                                    |  |  |
| Routing                                 | Policy Database backups are automatically                                              | Sep 04, 2009 14:17:57                                                                           | ww.s20090904141757,bak                                                                                                    |  |  |
| Policy Source                           | saved to a default location on the V10000.                                             |                                                                                                 | Delete                                                                                                    |  |  |
| Folicy Source                           | Backup Policies                                                                        |                                                                                                 | Nonice Control of Control of Cont |  |  |
| Administration                          |                                                                                        |                                                                                                 |                                                                                                    |  |  |
| Patch Management                        |                                                                                        |                                                                                                 |                                                                                                    |  |  |

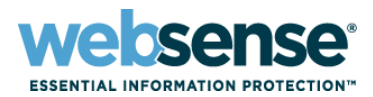

#### V10000 Monitoring and Support pages

- Let's you quickly check for any outstanding issues
- Access Log Files
- Enable Support Tools for Websense Tech Support

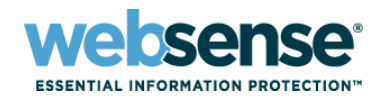

| V10000                                                                                              |                                                                                                    | Log off                                                                                         |  |  |
|----------------------------------------------------------------------------------------------------|----------------------------------------------------------------------------------------------------|-------------------------------------------------------------------------------------------------|--|--|
| Status                                                                                              | Status > Modules                                                                                                    | 7 Help                                                                                          |  |  |
| Modules >>>><br>CPU and Memory<br>Disk Usage<br>Network Bandwidth                                   | V10000 Controller<br>Resources Used:<br>CPU: 1<br>RAM: 1.97 GB<br>Interface(s): C (shared)                                               | (ī)                                                                                             |  |  |
| Configuration<br>General<br>Network Interfaces<br>Routing<br>Policy Source                          | Monitor status of modules, CPU and memory usage,                                                                                         | fisk usage and network bandwidth without timing out.                                            |  |  |
| Administration                                                                                      |                                                                                                    |                                                                                                 |  |  |
| Administration<br>Patch Management<br>Backup Utility<br>Logs<br>Support Tools<br>Account Management | Websense Content Gateway<br>Resources Used:<br>CPU(s): 4<br>RAM: 5.53 GB<br>Interface(s): C (shared)<br>P1 (dedicated)<br>P2 (dedicated) | Services: Content Cop Content Gateway Download Service Websense Content Manager Stop            |  |  |
|                                                                                                    | Websense Content Manager Disable                                                                                                    |                                                                                                 |  |  |
|                                                                                                    | Network Agent                                                                                                    | ſ                                                                                               |  |  |
|                                                                                                    | Resources Used:<br>CPU: 1<br>RAM: 1.84 GB<br>Interface(s): C (shared)<br>N (dedicated)                                                   | Services:<br>Network Agent Stop                                                                 |  |  |
|                                                                                                    |                                                                                                    | Kestart Disable                                                                                 |  |  |
|                                                                                                    | Websense Web Security                                                                                                    | 0                                                                                               |  |  |
|                                                                                                    | Resources Used:<br>CPU(s): 2<br>RAM: 5.53 GB<br>Interface(s):C (shared)                                                                  | Services:<br>Policy Broker<br>Policy Database<br>Policy Server<br>Usage Monitor<br>User Service |  |  |

#### **Best Practice**

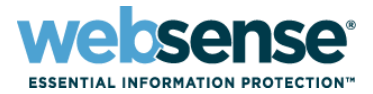

- If you encounter a performance issue with the V10000, do the following first to see if it resolves the issue:
  - Restart the affected Websense Services by clicking Stop, then Start
  - If the issue is still occurring then click Restart to restart that specific component module.
  - If the issue continues to persist, then click Restart V10000

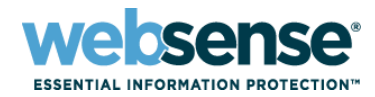

| V10000                                         |                                                                                                    | Log aff |
|------------------------------------------------|----------------------------------------------------------------------------------------------------|---------|
| Status                                         | Configuration > Network Interfaces                                                                                                    | 7 Help  |
| Modules                                        | V10000 Controller Interface (C)                                                                                                    | G       |
| Disk Usage<br>Network Bandwidth                | Requires continual access to Internet. Handles communication with other Websense network interfaces.           IP Address:         10.4.129.100         Primary DNS:         10.4.129.240           Subnet Mask:         255.255.255.0         Secondary DNS:         optional |         |
| Configuration<br>General<br>Network Interfaces | Default Gateway: 10.4.129.254 Tertiary DNS: optional                                                                                                    | Save    |
| Routing<br>Policy Source                       | Websense Content Gateway Interfaces (P1 and P2) Proxy interface for inbound (user requests) and outbound (communication with Internet).                                                                                                    | (î      |
| Administration                                 | P1 P2                                                                                                    |         |
| Patch Management<br>Backup Utility             | IP Address:         10.4.129.99         IP Address:           Subnet Mask:         255.255.255.0         Subnet Mask:                                                                                                    |         |
| Logs<br>Support Tools<br>Account Management    | Default Gateway: 10.4.129.254<br>Primary DNS: 10.4.129.240<br>Secondary DNS: cotional<br>Tertiary DNS: cotional                                                                                                    | Save    |
|                                                | Network Agent Interface (N)                                                                                                    | G       |
|                                                | Monitors all Internet traffic in the network and reports on bandwidth usage.         Interface N is connected to a bidirectional span port.         IP Address:       10.0.0.5         Subnet Mask:       255.255.0.0         Default Gateway:       Tertiary DNS:             | 5ave    |

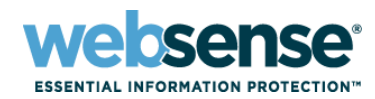

#### Logoff V10000 Administration > Logs Help Status G Modules Logs CPU and Memory Websense Technical Support may request log files to assist you with unexpected results. **Disk Usage** Select Module: Network Bandwidth Websense Web Security Websense Content Gateway Configuration Network Agent General Websense V10000 Controller **Network Interfaces** View options: () View last 50 Vines Routing ODownload entire log file Policy Source Submit Administration Patch Management View Log **Backup Utility** 10/03/2009 21:28:45.Fatal Error, WebsenseWFReportServer, BatchQueue, WsLaunchProgramJob.cpp:876,0x406c0006, Error occurred while trying to send report through email: 10/03/2009 22:29:24.Fatal Error, WebsenseWFReportServer, BatchQueue, WsLaunchProgramJob.cpp:876,0x406c0006, Error occurred while trying to send report through email: Logs 10/03/2009 23:30:02,Fatal Error, WebsenseWFReportServer, BatchQueue, WsLaunchProgramJob.cpp:876,0x406c0006,Error occurred while trying to send report through email: 10/04/2009 00:54:01, Information, Websense EIM Server, CategoryAgent, WsTransferTimer.cpp: 308,0x11460017, Websense has successfully transferred an updated Websense Master Database. Support Tools This database will now be loaded 10/04/2009 01:34:36,Information,Websense EIM Server,CategoryAgent,WsCategoryAgent.cpp:520,0x11460005,Successfully loaded Websense Master Database version 03406 dated Account Management 2009-10-2 10/05/2009 00:52:34, Information, Websense EIM Server, Category Agent, WsTransferTimer.cpp: 402,0x11460004, Websense Master Database version 03406 dated 2009-10-2 is up to date. 10/06/2009 00:52:34.Information,Websenie EIM Server,CategoryAgent,WitTransferTimer.cpp:-102,0x1140004,Websenie Master Database version 03406 dated 2009-10-2 is up to data 10/07/2009 00:53:18.Information,Websenie EIM Server,CategoryAgent,WitTransferTimer.cpp:-108,0x1140004,Websenie has successfully transfered an updated Websenie Master Database. This database will now be loaded. 10/07/2009 01:40:28,Information,Websense EIM Server,CategoryAgent,WsCategoryAgent.cpp:520,0x11460005,Successfully loaded Websense Master Database version 03408 dated 2009-10-5 10/08/2009 00:52:41.Information.Websense EIM Server,CategoryAgent,WsTransferTimer.cpp:402,0x11460004,Websense Master Database version 03408 dated 2009-10-5 is up to date. 10/08/2009 11:58:53.Information.WebsensePolicyServer,PolicyServer.cpp:985,0x10740002,The broadcast receiver system is disabled. To enable, check websense.ini and ensure that PolicyServerUIDBroadcastPort is assigned a valid, open port (55905 by default). 10/08/2009 11:58:53 Information. WebsensePolicyServer. WsApplication. WsServiceAppBase.cpp:722.0x112c0014. WebsensePolicyServer Version 7.1.0 Build 1149 service started 08/2009 11:59:15,Information,WebsenseUserService,WsApplication,WsServiceAppBase.cpp:722,0x112c0014,WebsenseUserService Version 7.1.0 Build 1149 service started 10/08/2009 11:59:18,Information,WebsenseUsageMonitor,WsApplication,WsServiceAppBase.cpp:722,0x112c0014,WebsenseUsageMonitor Version 7.1.0 Build 1149 service started. 10/08/2009 11:59:19,Information,Websense EIM Server,CategoryAgent,WsDbDownloadTimerConfig.cpp:114,0x1146000c,Websense Master Database updates scheduled 5un Mon Tue Wed Thu Fri Sat at 03:29 10/08/2009 11:59-21.Information, Websente EIM Server, Filtering Service, WsEIMService.cpp:386, 0x11900007, Successfully restored locale: (en\_US.UTF-8) for use with time/day queries. 10/08/2009 11:59-21.Information, Websente EIM Server, WsEIMService.cpp:386, 0x11900007, Successfully restored locale: (en\_US.UTF-8) for use with time/day queries. 10/08/2009 11:59-21.Information, Websente EIM Server, WsEIMService.cpp:386, 0x11900007, Successfully restored locale: (en\_US.UTF-8) for use with time/day queries. 10/08/2009 11:59:41, Information, Websense Network Agent, WsApplication, WsServiceAppBase.cpp: 722, 0x112c0014, Websense Network Agent Version 7.1.0 Build 1149 service started. 10/08/2009 12:00:57, Information, Websense EIM Server, CategoryAgent, WsCategoryAgent, cpp: \$20,0x11460005, Successfully loaded Websense Master Database version 03408 dated 2009-10-5 10/09/2009 03:29:43,Information,Websense EIM Server,CategoryAgent,WsTransferTimer.cpp:308,0x11460017,Websense has successfully transferred an updated Websense Master Database. This database will now be loaded. 10/09/2009 04:16:52,Information,Websense EIM Server,CategoryAgent,WsCategoryAgent.cpp: 520,0x11460005,Successfully loaded Websense Master Database version 03410 dated 2009-10-8 10/10/2009 03:29:15.Information.Websense EIM Server,CategoryAgent,WsTransferTimer.cpp:402.0x11460004.Websense Master Database version 03410 dated 2009-10-6 is up to date. 10/10/2009 06:20:59 Waming,Websense EIM Server,CategoryAgent,WsTransferTimer.cpp:590,0x21460023,Websense was unable to receive a real-time security update. 10/10/2009 20:30:11,Patal Error,WebsenseWFReportServer,BathQueue,WsLaunchProgramIob.cpp:876,0x406c0006,Error occurred while trying to send report through email: 10/10/2009 21:30:50,Fatal Eror,WebsenseWFReportServer,BathQueue,WsLaunchProgramIob.cpp:876,0x406c0006,Error occurred while trying to send report through email: 10/10/2009 22:31:28\_Fatal Error, Websensev/FReportServer/BatchQueue.WeLaunchProgramIob.goti976.0x406c0006\_Error occurred while trying to send report through email: 10/11/2009 03:39:44.Information.Websense EIM Server.CategoryAgenct.WetransferTimer.cpp:308,0x11460017.Websense has successfully transferred an updated Websense Master Database. This database will now be loaded. 10/11/2009 04:11:10,Information,Websense EIM Server,CategoryAgent,WsCategoryAgent.cpp:520,0x11460005,Successfully loaded Websense Master Database version 03411 dated 2009-10-9 10/12/2009 03:29:04,Information,Websense EIM Server,CategoryAgent,WsTransferTimer.cpp:402,0x11460004,Websense Master Database version 03411 dated 2009-10-9 is up to date. 10/13/2009 03:29:06.Information.Websense EIM Server.CategoryAgent.WsTransferTimer.cop::402.0x11460004, Websense Master Database version 03411 dated 2009-10-9 is up to date. 10/13/2009 19:47:24,Waming,Websense EIM Server.CategoryAgent.WsTransferTimer.cop::500.0x21450002,Websense Waster Database version 03411 dated 2009-10-9 is up to date. 10/13/2009 19:57:33, Warning, Websense EIM Server, Category Agent, WsTransferTimer.cpp: 590, 0x21460023, Websense was unable to receive a real-time security update. 10/14/2009 03:30:28,information, Websense EIM Server, CategoryAgent, WStransferTimer, cpp:308,0x11460017, Websense has successfully transferred an updated Websense Master Database. This database will now be loaded. 10/14/2009 04:12:38,Information,Websense EIM Server,CategoryAgent,WsCategoryAgent.cpp:520,0x11460005,Successfully loaded Websense Master Database version 03412 dated 2009-10-12 10/15/2009 02:10:11,Information,WebsenseCommunicationAgent,WsApplication,WsServiceAppBase.cpp:722,0x112c0014,WebsenseCommunicationAgent Version 7:1.0 Build 1154 service started. 10/15/2009 02:10:11, Information, WebsenseLogServer, WsApplication, WsServiceAppBase.cpp:722,0x112c0014, WebsenseLogServer Version 7.1.0 Build 1154 service started 10/15/2009 02:10:12;1nformation, Websene EVM Service Abaptication, WSServiceAppBase.cop;722,0x112:0014, WebsenseVFReportServer Version 7.1.0 Build 1154 service started. 10/15/2009 02:10:12;31;1,Information, Websene EVM Service Abaptication, WSServiceAppBase.cop;722,0x112:0014, Websense HARSBURG transmission, Websene EVM Service Started Database. This database will now be loaded 10/15/2009 04:09:42, Information, Websense EIM Server, CategoryAgent, WsCategoryAgent, cpp: 520, 0x11460005, Successfully loaded Websense Master Database version 03413 dated 2009-10-13.

10/15/2009 07:50:02.Information.WebsenseEDMserver\_AvsApplication.WsServiceAppBase.cop:947.0x112c0015.WebsenseEDownloadService service stopped. 10/16/2009 03:20:43.Information.Websense EIMServer\_CategorvAppent.WsTrangeTrimer.com;308.0x114/60017.Websense has successfully transferred an undated Websense Master Databas

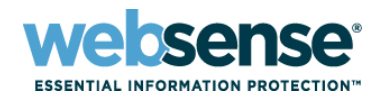

| 10000                                            |                                                                                                    |                                                                                                    |                | og off |  |  |  |
|--------------------------------------------------|----------------------------------------------------------------------------------------------------|----------------------------------------------------------------------------------------------------|----------------|--------|--|--|--|
| itatus                                           | Administration > Support Tools                                                                                                    |                                                                                                    | 11             | Help   |  |  |  |
| 1odules                                          | Troubleshooting Ports                                                                                                    | Troubleshooting Ports                                                                                                    |                |        |  |  |  |
| PU and Memory<br>Disk Usage<br>Network Bandwidth | Enable troubleshooting ports temporarily when requested by Websense Technical Support.  Enable troubleshooting ports                                                                                   |                                                                                                    |                |        |  |  |  |
| onfiguration                                     |                                                                                                    |                                                                                                    | 234            | -      |  |  |  |
| ieneral 🛛                                        | V10000 Configuration Summary                                                                                                    |                                                                                                    |                | - (î   |  |  |  |
| letwork Interfaces<br>touting<br>Policy Source   | The configuration summary tool gathers data from the V10000 and generates a file that can be sent to Websense Technical Support for analysis and debuggin<br>This will take approximately 1-2 minutes. |                                                                                                    |                |        |  |  |  |
| dministration                                    | Remote Access                                                                                                    |                                                                                                    |                | (T     |  |  |  |
| ackup Utility<br>ogs                             | Enable remote access only at the request of Websense Technical Support. When remote access is enabled, a passcode is automatically generated. Provide the passcode to the support technician.          |                                                                                                    |                |        |  |  |  |
| Support Tools >>><br>Account Management          | Enable Remote Access<br>Passcode: SB6Cc6                                                                                                    |                                                                                                    | Sav            | _      |  |  |  |
|                                                  | Remote access logon history:                                                                                                    |                                                                                                    |                | _      |  |  |  |
|                                                  | Session Start                                                                                                    | Session End                                                                                                    | Connected From |        |  |  |  |
|                                                  | Sep 30, 2009 13:41:50<br>Sep 11, 2009 11:32:58<br>Sep 11, 2009 11:32:58<br>Sep 09, 2009 11:15:00<br>Sep 09, 2009 11:22:28<br>Sep 08, 2009 11:34:46<br>Sep 02, 2009 14:27:21<br>Sep 02, 2009 14:12:17   | Sep 30, 2009 14/28:47<br>Sep 11, 2009 14/05/08<br>Sep 11, 2009 13/27/01<br>Sep 09, 2009 15/03/00<br>Sep 08, 2009 16:04:50<br>Sep 02, 2009 14/49/12<br>Sep 02, 2009 14/26:30 |                |        |  |  |  |

Used by Tech Support to enable troubleshooting ports and to generate the password used for remote access.

Click Generate File to collect the System logs and data. The files generated are encrypted and when done you will be prompted for a location to save the Summary Data File. This file would then be sent to Tech Support to decrypt and analyze.

#### **Best Practice**

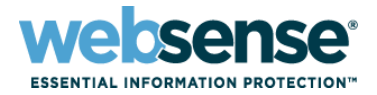

- When creating a support ticket please include the following:
  - Login to the V10000 Manager and select Support Tools
  - Under V10000 Configuration Summary, click Generate File
  - Attach this file to the ticket along with a summary of the issue.
  - Gathering the above Configuration File helps save a step when submitting a problem, allowing us to resolve reported issues more quickly.

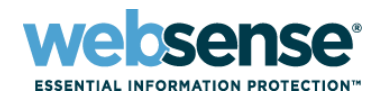

|                                                                  | Administration > Account #                                                                                   | Management                                                                                                    | 21 H                                                                           |
|------------------------------------------------------------------|----------------------------------------------------------------------------------------------------|----------------------------------------------------------------------------------------------------|--------------------------------------------------------------------------------|
| s                                                                | Change Password                                                                                              |                                                                                                    |                                                                                |
| d Memory<br>age<br>k Bandwidth                                   | Current password:<br>New password:                                                                           | 8-15 characters with at least                                                                                                    |                                                                                |
| ration                                                           | The second second                                                                                            | 1 letter and 1 number                                                                                                    |                                                                                |
| k Interfaces                                                     | Comminiew password:                                                                                          |                                                                                                    | Save Cance                                                                     |
|                                                                  | Websense Manager Dassword Deset                                                                              |                                                                                                    |                                                                                |
| ource<br>tration<br>anagement                                    | Log on to your <u>MyWebse</u><br>string will be generated; p                                                 | word Reset<br><u>nse</u> account. Type or paste the subscription key shown below into the key field in<br>paste the string into the text box below. Click <b>Submit</b> to reset your Websense Ma                                     | MyWebsense, and then click <b>Reset Password</b> . A secu<br>anager password.  |
| ource<br>tration<br>anagement<br>Utility<br>Tools<br>Management  | Log on to your <u>MyWebser</u><br>string will be generated; p<br>Subscription Key:<br>Enter security string: | nse account. Type or paste the subscription key shown below into the key field in<br>paste the string into the text box below. Click <b>Submit</b> to reset your Websense Ma                                                          | MyWebsense, and then dick <b>Reset Password</b> . A secu<br>anager password.   |
| iource<br>tration<br>anagement<br>Utility<br>Tools<br>Management | Cog on to your <u>MyWebser</u><br>string will be generated; p<br>Subscription Key:<br>Enter security string: | word Reset<br><u>nse</u> account. Type or paste the subscription key shown below into the key field in paste the string into the text box below. Click <b>Submit</b> to reset your Websense Ma<br><u>Submit</u><br>Jer Password Reset | n MyWebsense, and then dick <b>Reset Password</b> . A secu<br>anager password. |

Let's you change the Password for the V10K.

For the Websense Manager, you would need to visit the Websense Reset Password link on mywebsense.com to obtain the security string needed to reset the password.

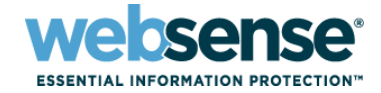

- Independent interface card with it's own processor, memory, battery, network connection, and access to the system bus.
- Connection is via either Interface C or dedicated DRAC network connection.
- Web-Based interface using VNC to connect.
- Gives Administrators the ability to perform the following functions as if they were physically connected:
  - Login and reboot the system, even if the core operating system has crashed.
  - Mount remotely-shared disk-images as if they were connected to the system.
  - Capable of completely re-installing the operating system if needed.
- Recommended to be setup during initial deployment.

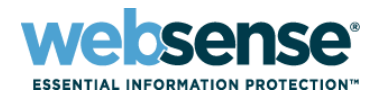

#### To configure Remote Access to the V10000:

- On boot, press CTL+E to enter Remote Access Configuration Utility
- Select NIC Selection:
  - Dedicated (Connection can be in a different network for security)
  - Shared / Shared/Failover (Connection must reside in the same subnet as the C Interface)
- Select LAN User Configuration to change the default login (Strongly Recommended!)
  - Note the default login is root / admin
- Select LAN Parameters to edit the IP address, etc.

| Copyright 2006 Dell Inc. All Rights Reserved 1.26                                                                                                    |                                                                                               | Remote Access Configuration Utility —<br>Copyright 2006 Dell Inc. All Rights Reserved 1.26                                                |                                                                                                    |  |
|----------------------------------------------------------------------------------------------------|-----------------------------------------------------------------------------------------------|----------------------------------------------------------------------------------------------------|----------------------------------------------------------------------------------------------------|--|
| Baseboard Management Controller Revision<br>Remote Access Controller Revision (Build 08.08.22)<br>Primary Backplane Firmware Revision                                                                 | 2.28<br>1.40<br>1.05                                                                          | Baseboard Management Controller Revision<br>Remote Access Controller Revision (Build 08.08.22)<br>Primary Backplane Firmware Revision<br> | 2.28<br>1.40<br>1.05                                                                                                    |  |
| IPMI Over LAN<br>NIC Selection<br>LAN Parameters<br>Advanced LAN Parameters<br>Virtual Media Configuration<br>Smart Card Logon<br>LAN User Configuration<br>Reset To Default<br>System Event Log Menu | Off<br>Dedicated<br>(ENTER)<br>(ENTER)<br>(ENTER)<br>(ENTER)<br>(ENTER)<br>(ENTER)<br>(ENTER) | IPMI Ove<br>NIC Sele<br>LAN Para<br>AdvancedRMCP+ Encryption Key<br>IP Address Source<                                                    | <pre>     icated     TER&gt;     TER&gt;</pre> |  |
| Up,Down Arrow to select   SPACE,+,- to change   ESC to e<br> Previous  Start   Next                                                                                                    | XI 08 Oct 2009 01:52:05                                                                       | Up,Down Arrow to select SPACE,+,- to change ESC to ex<br>Previous Start Next                                                              | 1 08 Oct 2009 01:52:1                                                                                                    |  |

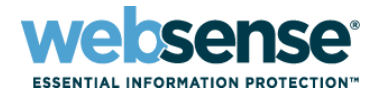

| eniote Access Controller 5 |                                                       |                                               | Support Help About |
|----------------------------|-------------------------------------------------------|-----------------------------------------------|--------------------|
|                            |                                                       |                                               |                    |
| 10.4.129.98                |                                                       |                                               |                    |
|                            | Login<br>Enter the username<br>Username:<br>Password: | and password, and click OK<br>root<br>••••••• |                    |

Connect to the IP address defined in the Boot Menu. You do not need to enter a port.

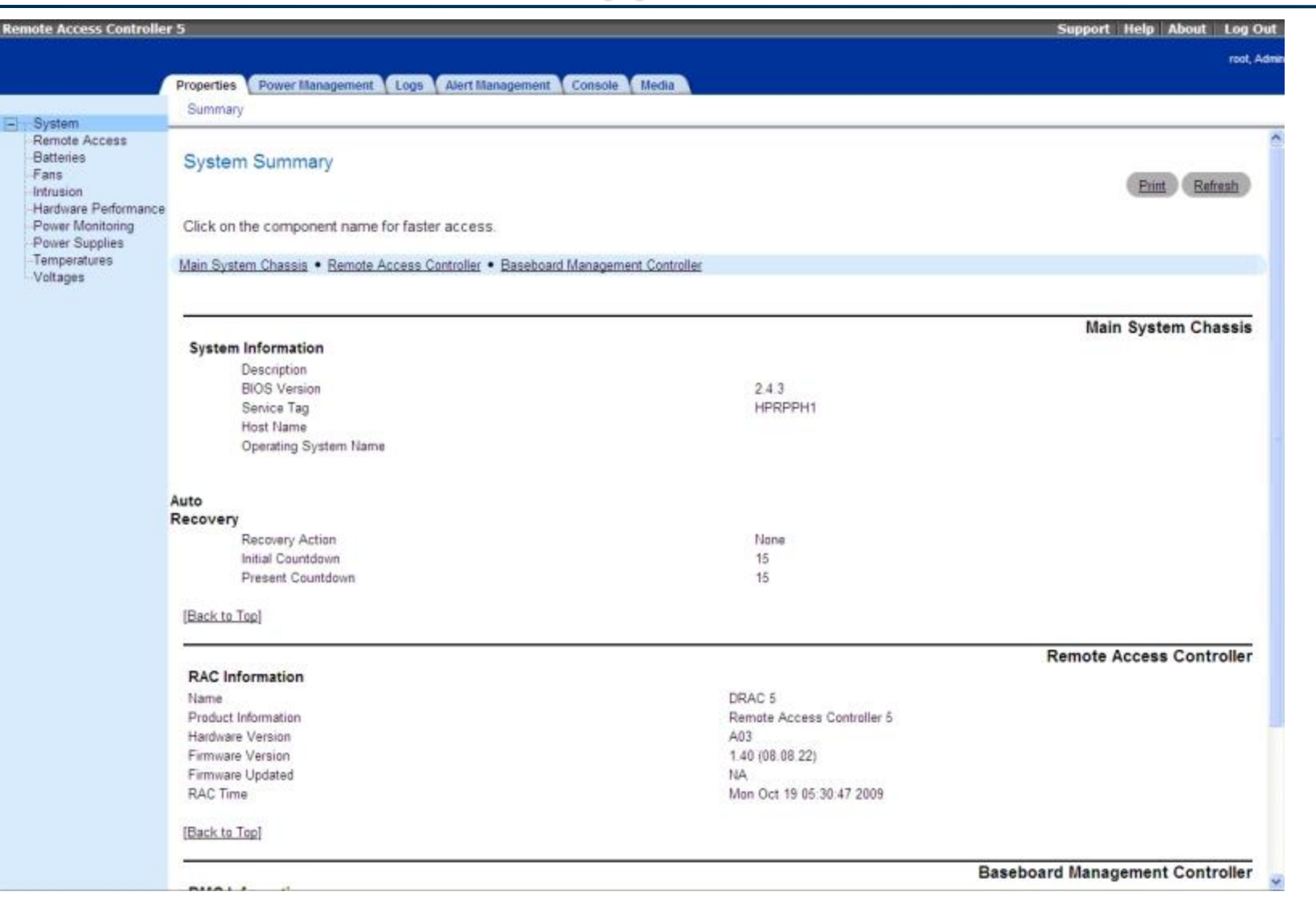

58

**ebsense**<sup>®</sup>

ESSENTIAL INFORMATION PROTECTION

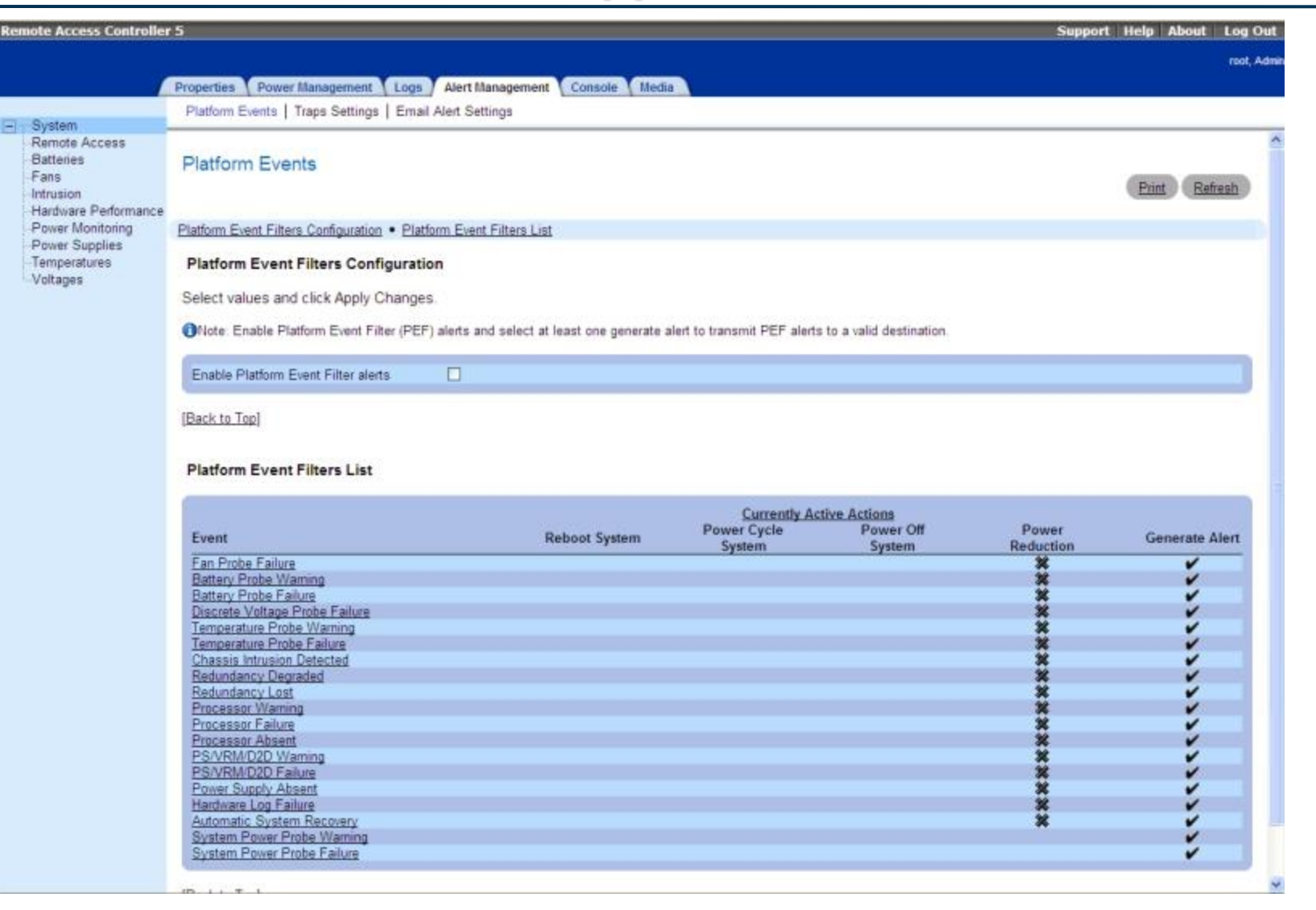

59

ebsense<sup>®</sup>

ESSENTIAL INFORMATION PROTECTION

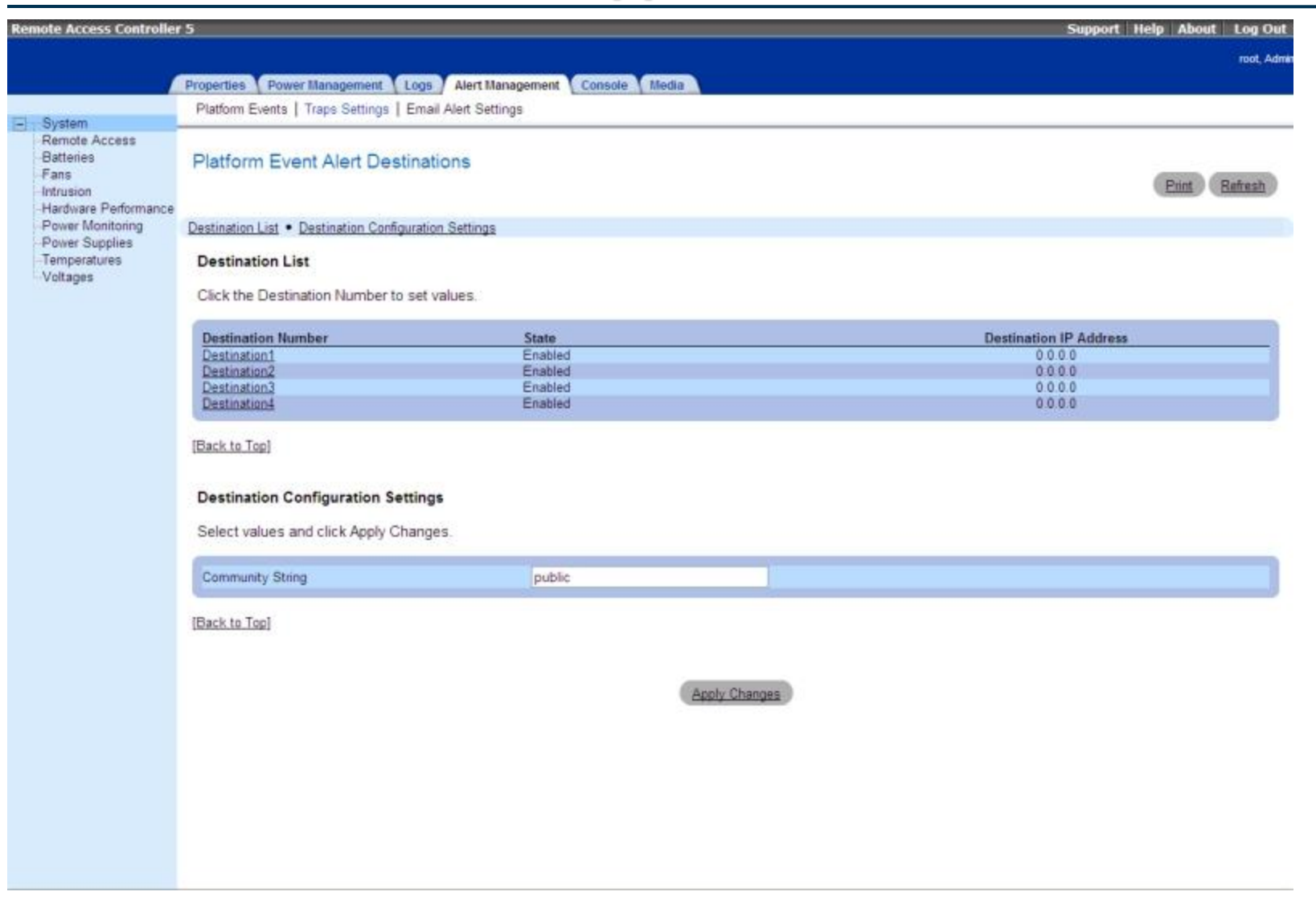

60

websense<sup>®</sup>

ESSENTIAL INFORMATION PROTECTION"

| emote Access Controller                                                                                                    | 5                                                                                                    |                                   | Support Help About Log Out |
|----------------------------------------------------------------------------------------------------|----------------------------------------------------------------------------------------------------|-----------------------------------|----------------------------|
|                                                                                                    |                                                                                                    |                                   | root, Admit                |
| 1                                                                                                    | Properties Power Management Lo                                                                                                    | gs Alert Management Console Media |                            |
| Distant.                                                                                                    | Platform Events   Traps Settings   Er                                                                                                | mail Alert Settings               |                            |
| System<br>Remote Access<br>Batteries<br>Fans<br>Intrusion<br>Hardware Performance<br>Power Monitoring<br>Power Supplies<br>Temperatures<br>Voltages | Email Alert Destination<br>Destination Email Addresses • SMTP (<br>Destination Email Addresses<br>Click the Email Alert Number to se | (e-mail) Server Address settings  | Print Refresh              |
|                                                                                                    | (                                                                                                    | 001721000000<br>                  |                            |
|                                                                                                    | Email Alert Number                                                                                                    | State                             | Destination Email Address  |
|                                                                                                    | Email Alert 1<br>Email Alert 2                                                                                                    | Disabled                          |                            |
|                                                                                                    | Email Alert 3                                                                                                    | Disabled                          |                            |
|                                                                                                    | Email Alert 4                                                                                                    | Disabled                          |                            |
|                                                                                                    | (Back to Top)<br>SMTP (e-mail) Server Address of<br>Enter the SMTP Address and click                                                 | settings<br>Apply Changes         |                            |
|                                                                                                    | SMTP (e-mail) Server IP Address                                                                                                    |                                   | 0.000                      |
|                                                                                                    | [Back to Top]                                                                                                    | Appl                              | <u>y Changes</u>           |

61

websense<sup>®</sup>

**ESSENTIAL INFORMATION PROTECTION**"

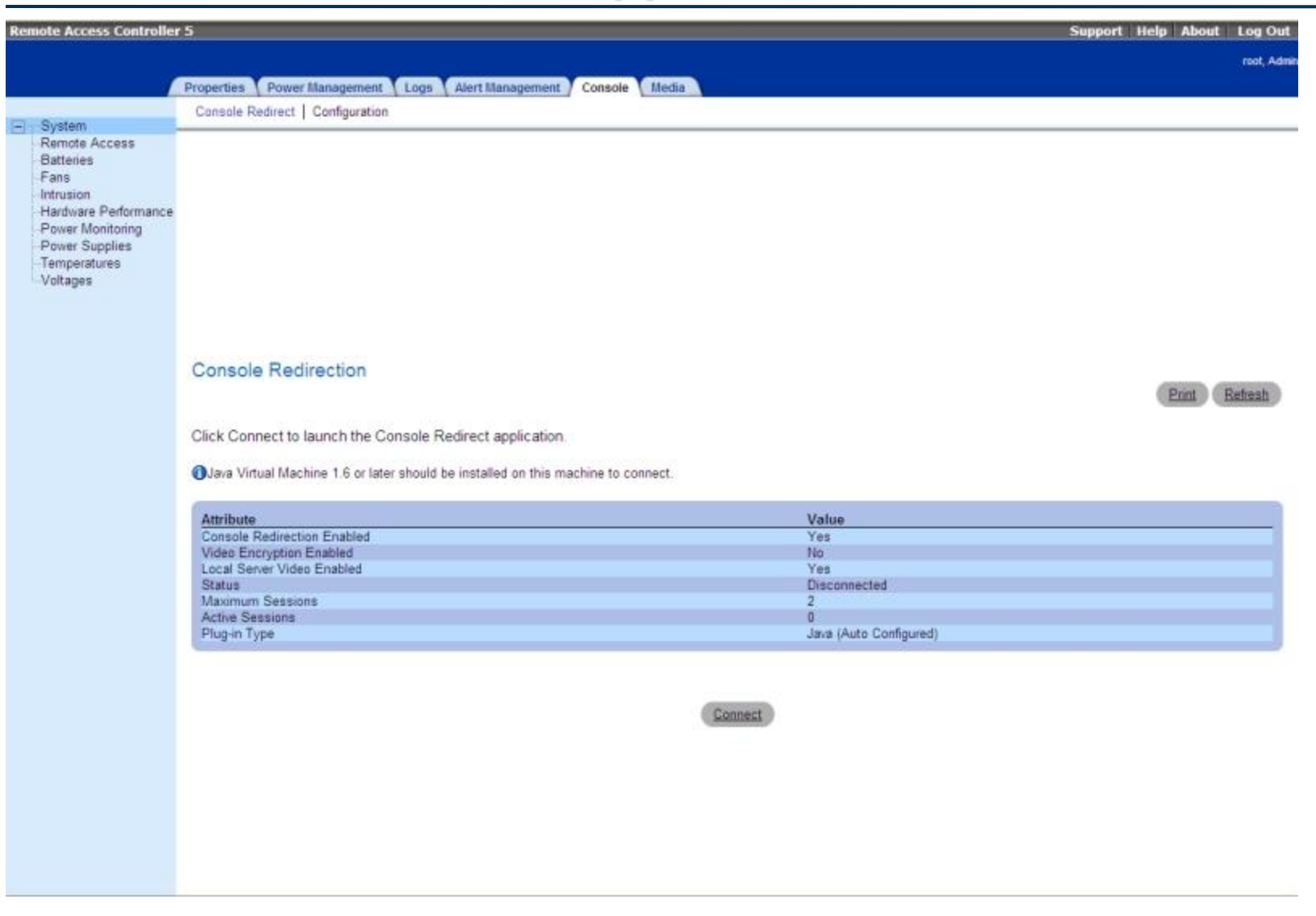

62

websense<sup>®</sup>

**ESSENTIAL INFORMATION PROTECTION**"

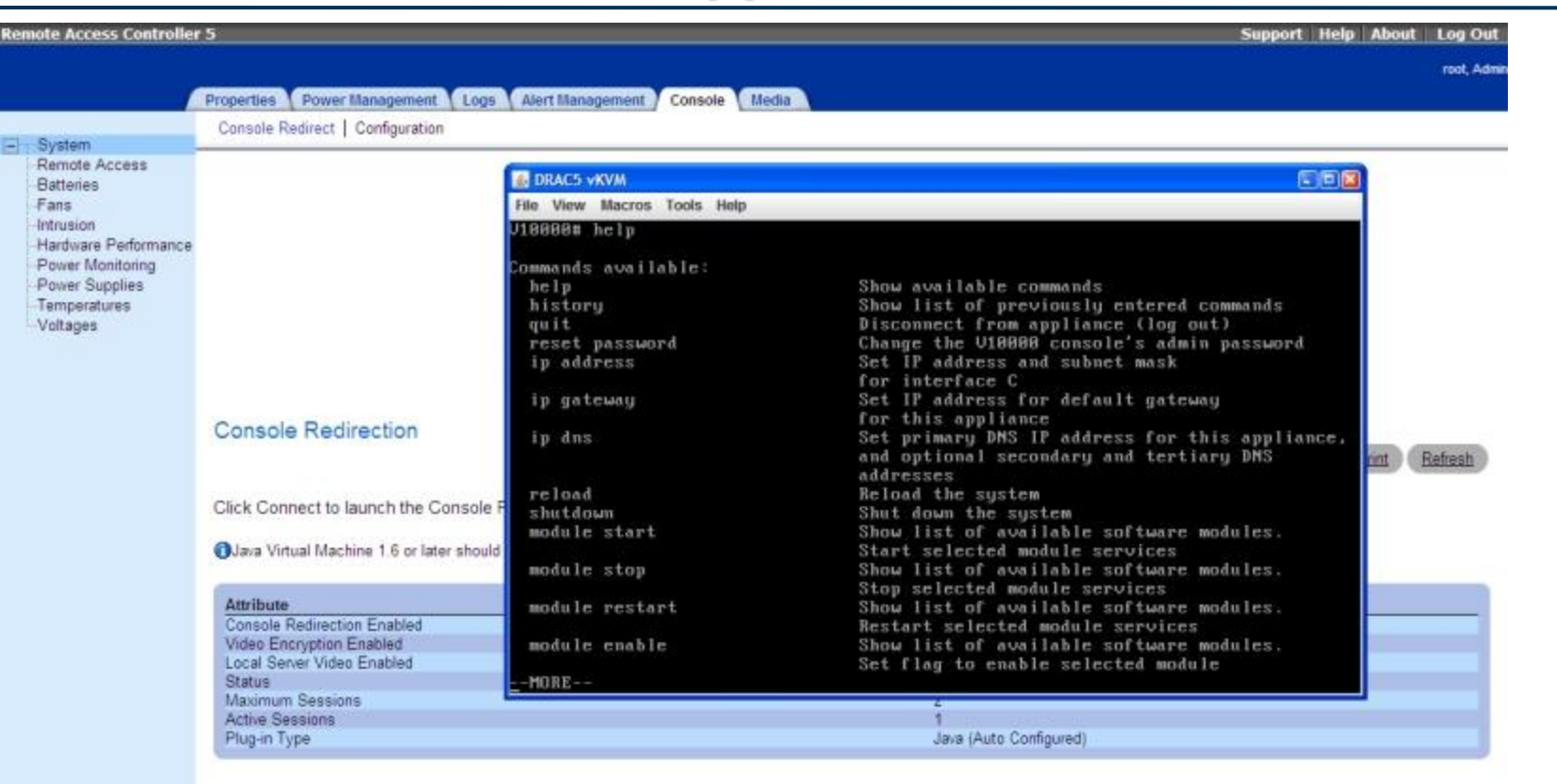

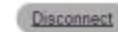

This will prompt to open a new window to display the console mode of the V10000 to perform basic management functions.

63

sense

ESSENTIAL INFORMATION PROTECTION

## **Support Online Resources**

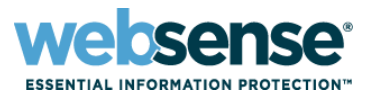

#### S Knowledge Base

 Search or browse the knowledge base for documentation, downloads, top knowledge base articles, and solutions specific to your product.

#### Support Forums

 Share questions, offer solutions and suggestions with experienced Websense Customers regarding product Best Practices, Deployment, Installation, Configuration, and other product topics.

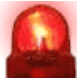

#### Tech Alerts

- Subscribe to receive product specific alerts that automatically notify you anytime Websense issues new releases, critical hot-fixes, or other technical information.

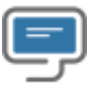

#### ask.websense.com

- Create and manage support service requests using our online portal.

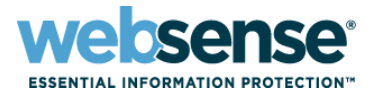

 Webinar
 Da

 Update
 Tir

 Ho

Title: Advanced Troubleshooting Techniques of Web Security Products

Date: December 16, 2009

Time: 8:30 AM Pacific Time

How to register: http://www.websense.com/content/SupportWebinars.aspx

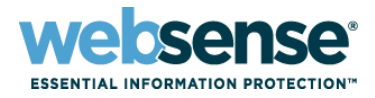

## **Customer Training Options**

To find Websense classes offered by Authorized Training Partners in your area, visit:

http://www.websense.com/findaclass

- Websense Training Partners also offer classes online and onsite at your location
- For more information, please send email to:

readiness@websense.com

Authorized Training Partner

Certified Instructor

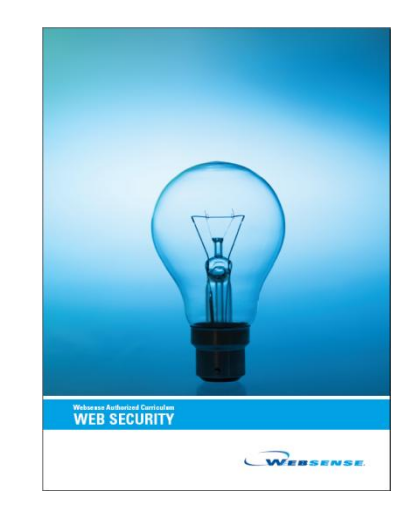

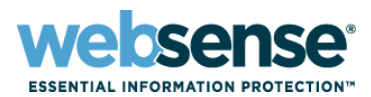

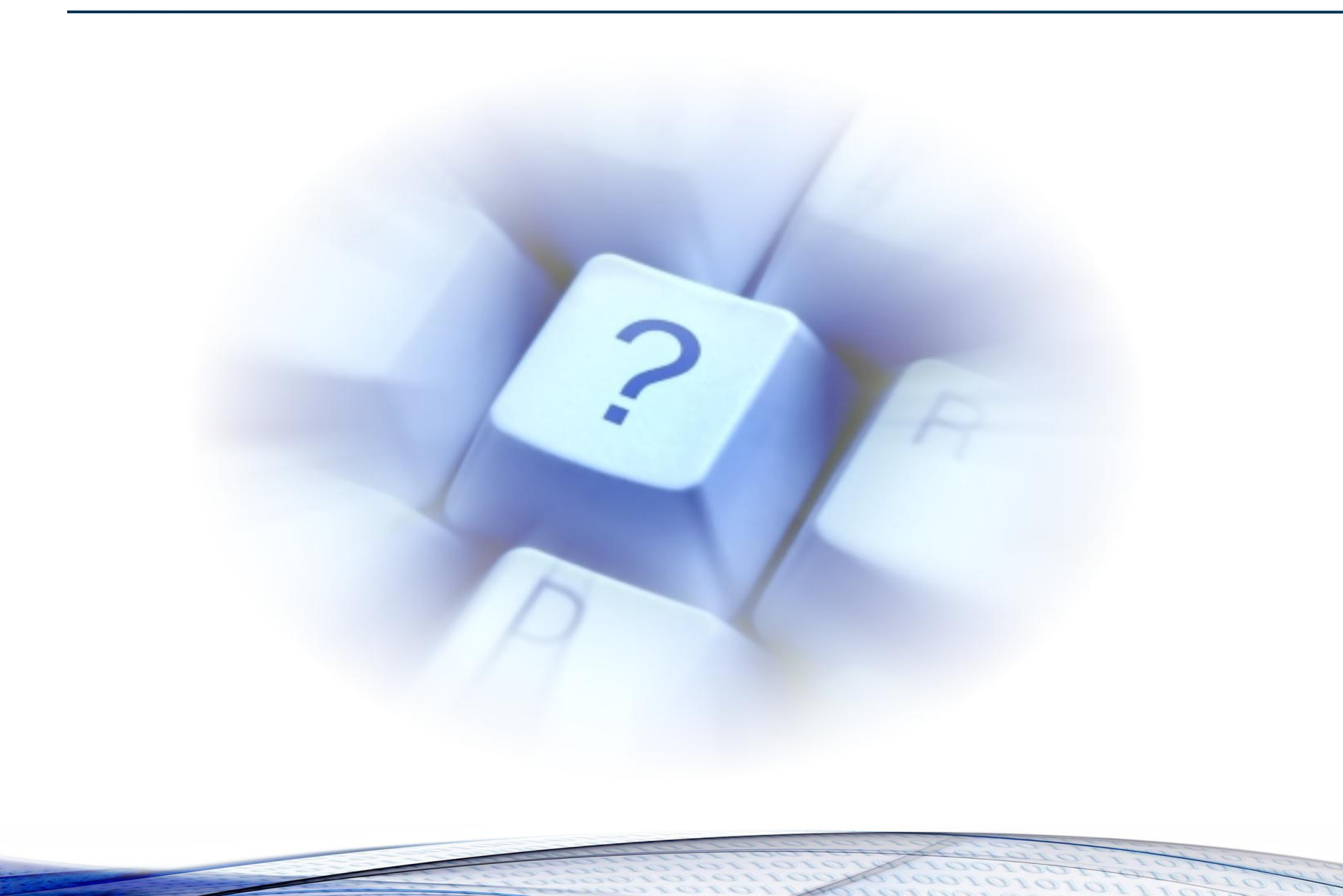